# BUDOWANIE

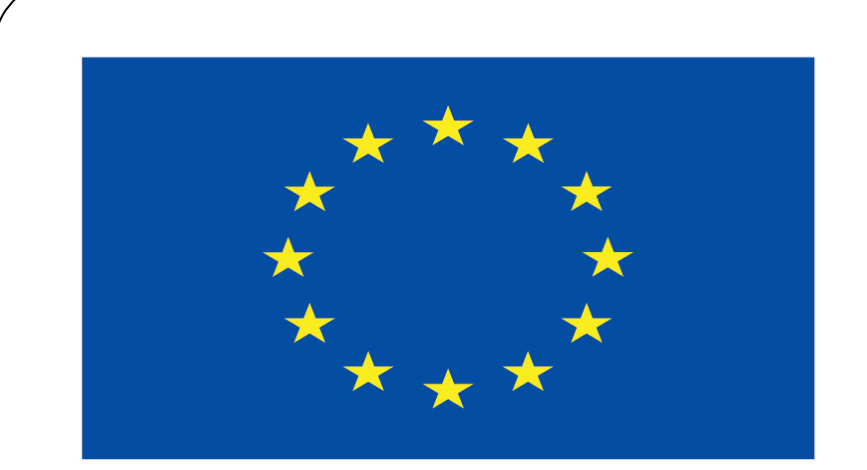

#### Co-funded by the European Union

#### **Co-runged by** the European Union

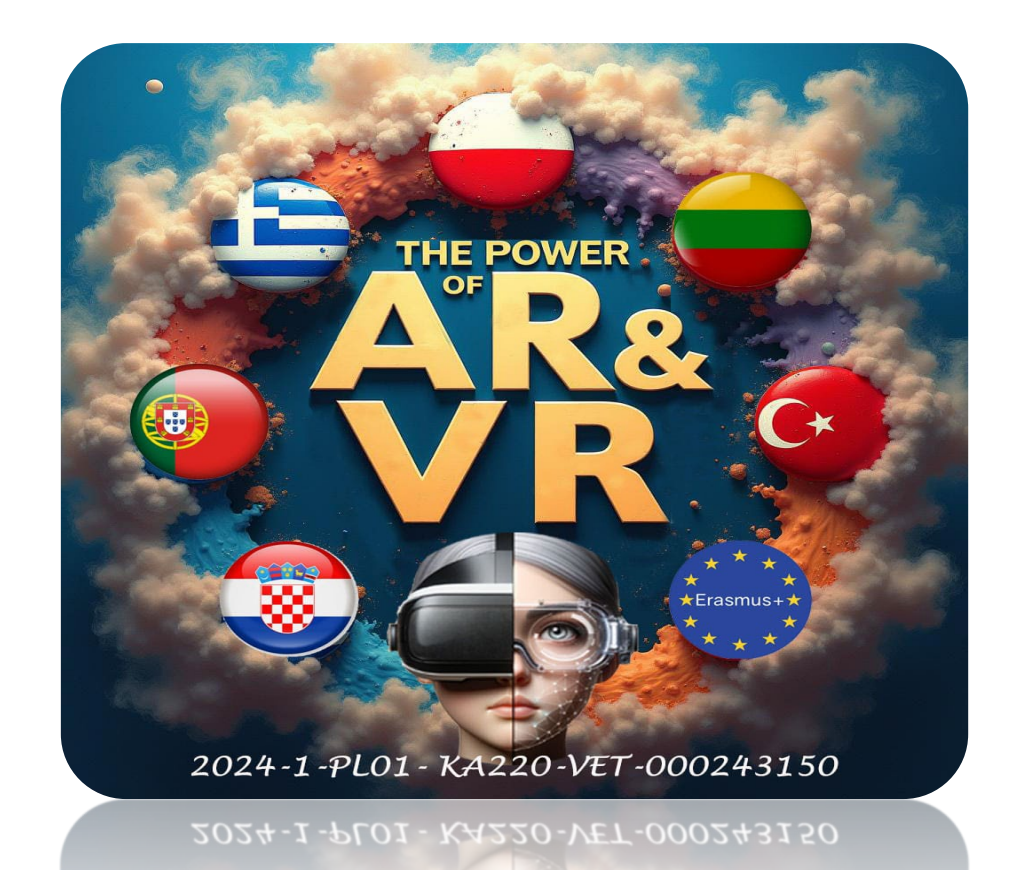

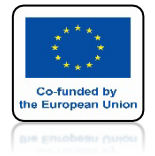

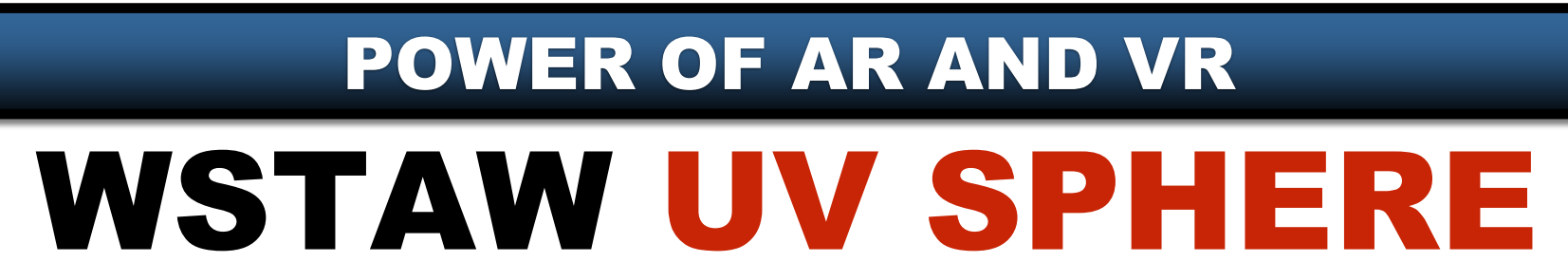

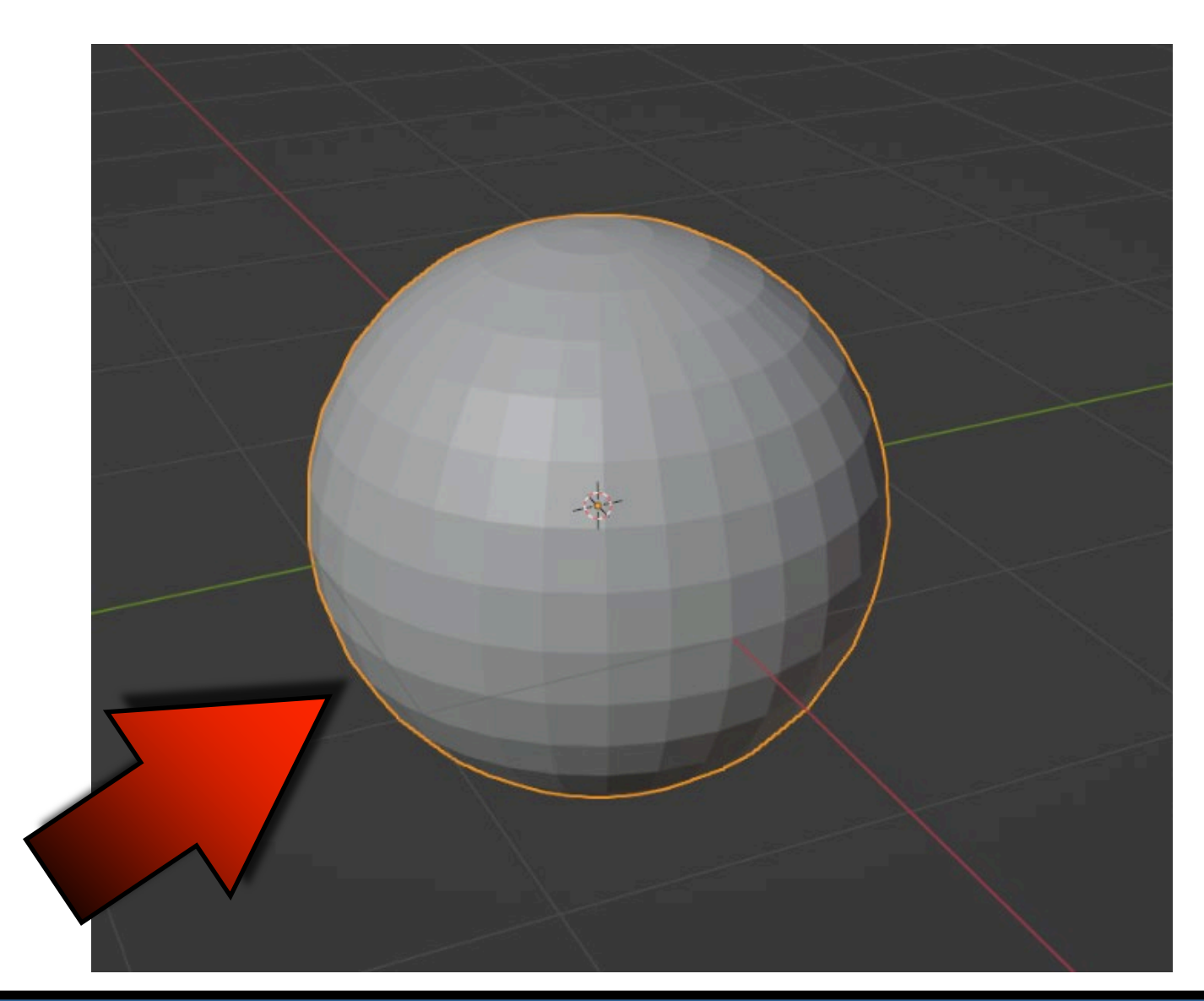

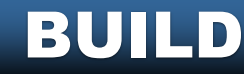

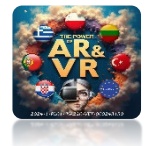

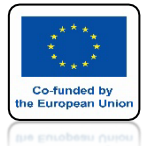

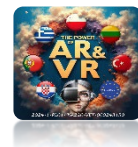

### **DODAJ MODYFIKATOR BUILD**

|                   | Y L Sphere                                                      |                       |                                                   |         |                   |
|-------------------|-----------------------------------------------------------------|-----------------------|---------------------------------------------------|---------|-------------------|
| Modify            | Generate                                                        | Def                   | orm                                               | Phy     | sics              |
| 😨 Data Transfer   | 10 Array                                                        | *                     | Armature                                          | 57      | Cloth             |
| O Mesh Cache      | Bevel                                                           | ົຄ                    | Cast                                              | 5       | Collision         |
| 🖂 –               | 민 Boolean                                                       | 5                     | -<br>Curve                                        | ö       | Dynamic Paint     |
| <br>≮ Normal Edit | Ra Build                                                        | G                     | Displace                                          | ñ       | Explode           |
| rk Weighted Names | DN Presidente                                                   | ĩ                     | 111-                                              | ~       | F1.24             |
| W UV              | Add a procedural operation/eff<br>Cause the faces of the mesh o | fect to t<br>bject to | he active object: Build<br>appear or disappear on | e after | the other over ti |
| *                 | Mask                                                            | u<br>L                | Mesh Deform                                       | **      | Particle System   |
|                   | E3 Mirror                                                       | P                     | Shrinkwrap                                        | Ca      | Soft Body         |
| x Weight aximity  | Hultiresolution                                                 | P                     | Simple Deform                                     |         |                   |
|                   | (₿ Ŗemesh                                                       | 50                    | Smooth                                            |         |                   |
|                   | සු Screw                                                        | ĩ                     | Smooth Corrective                                 |         |                   |
|                   | പ്പി Skin                                                       | 17                    | Smooth Laplacian                                  |         |                   |
|                   | 🗇 Solidify                                                      |                       | Surface Deform                                    |         |                   |
|                   | O Subdivision Surface                                           | 17                    | Warp                                              |         |                   |
|                   | [] Triangulate                                                  | Ge.                   | Wave                                              |         |                   |
|                   | 🛆 Volume to Mesh                                                |                       |                                                   |         |                   |
|                   | , <sup>™</sup> Weld                                             |                       |                                                   |         |                   |
|                   | 🗐 Wireframe                                                     |                       |                                                   |         |                   |

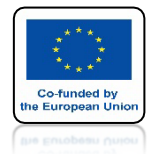

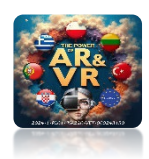

## NACIŚNIJ SPACJE I ZOBACZ ANIMACJE

# **YouTube**

### https://youtu.be/y-SIS6QNXEg

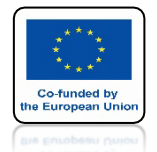

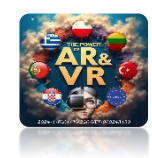

#### IDŹ DO EDIT MODE I NACIŚNIJ ALT+E NASTĘPNIE WYBIERZ EXTRUDE INDIVIDUAL FACES

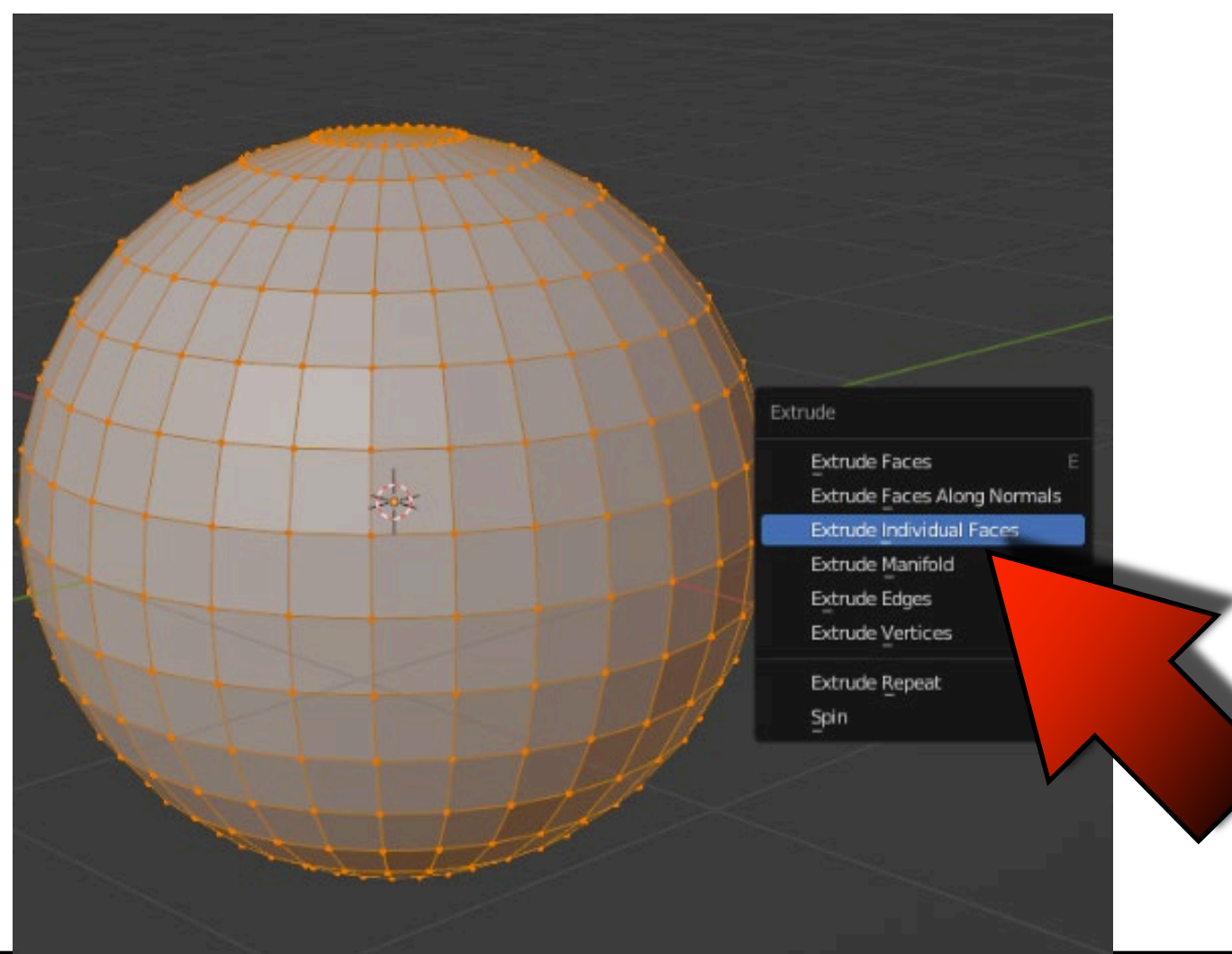

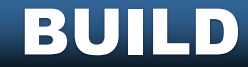

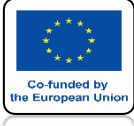

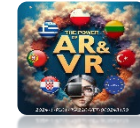

## PRZESUŃ MYSZKĄ I KLIKNIJ

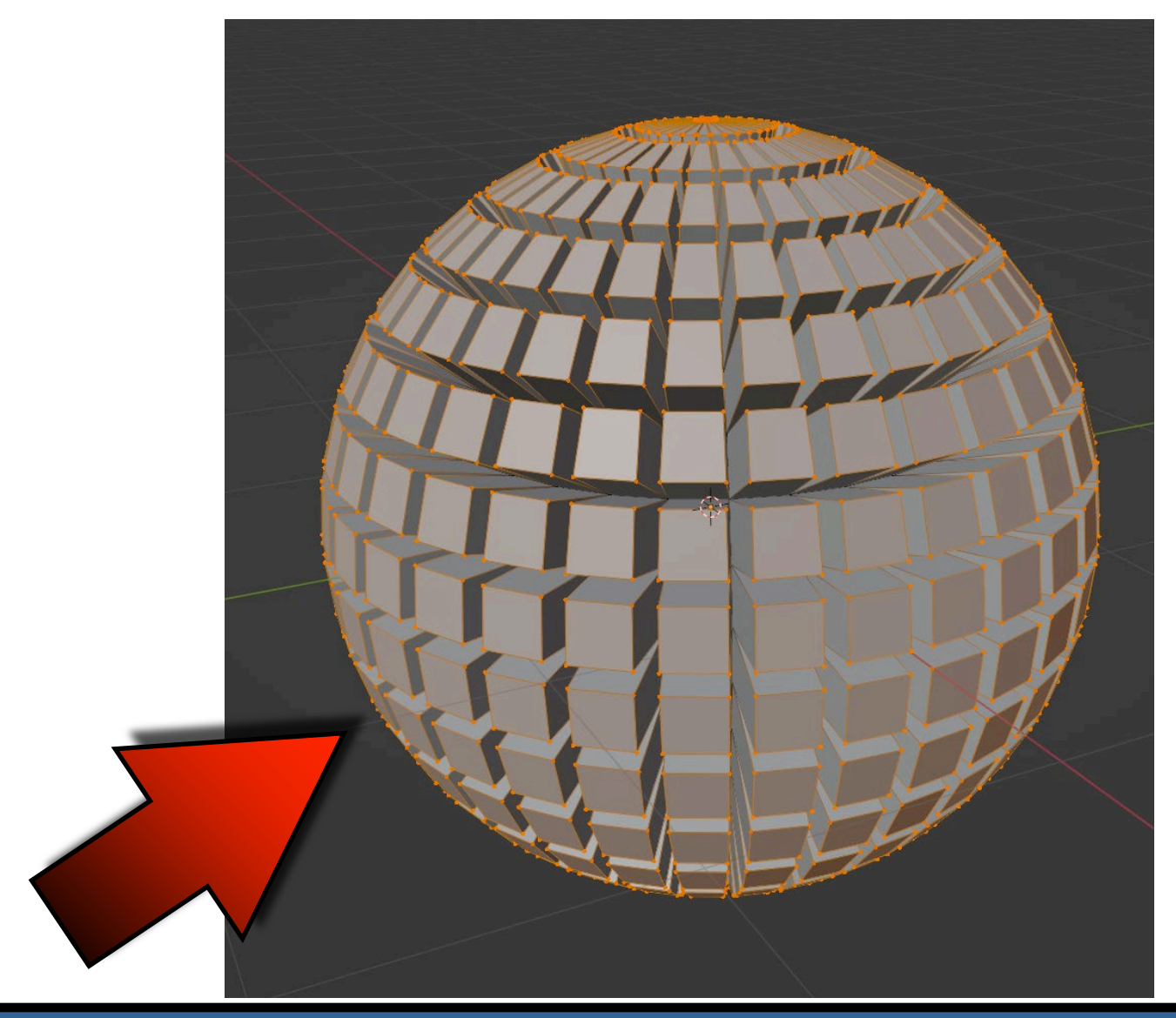

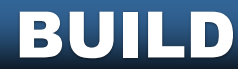

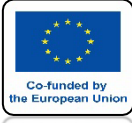

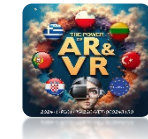

### NACIŚNIJ CTRL+I I USUŃ VERTICLES

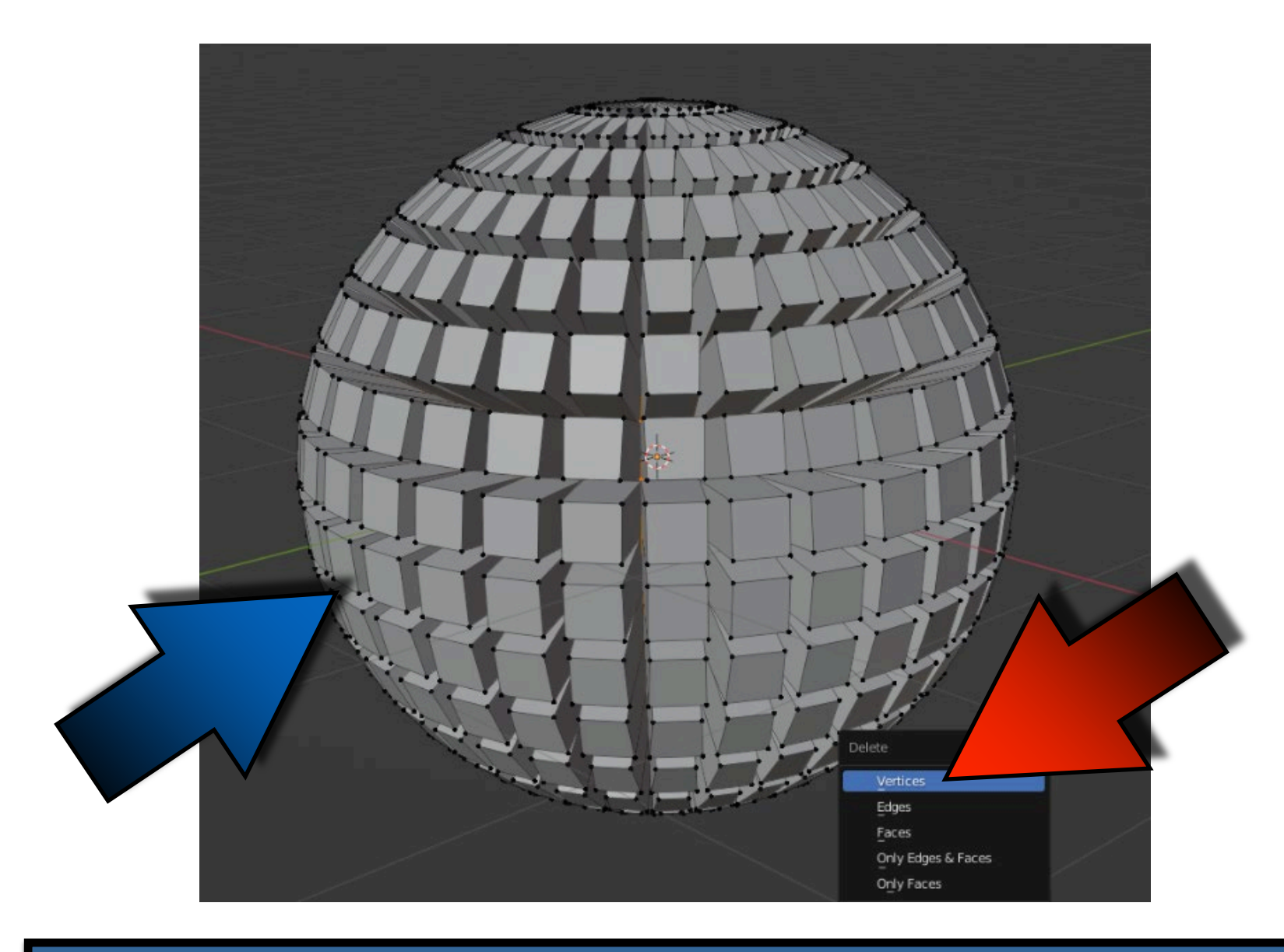

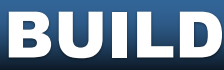

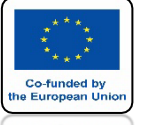

### POWER OF AR AND VR DOSTANIEMY ODSEPAROWANE WSZYSTKIE ŚCIANY

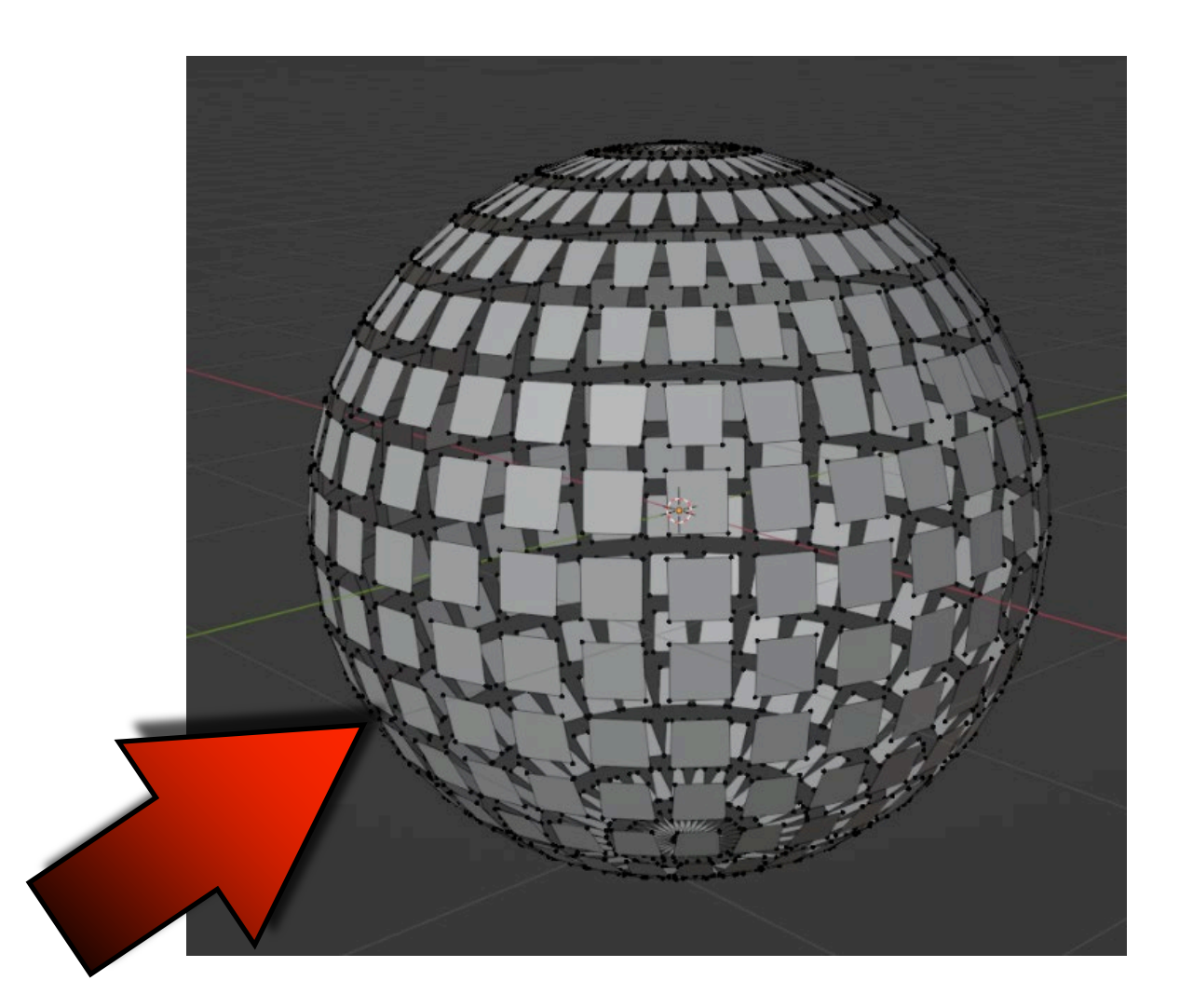

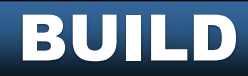

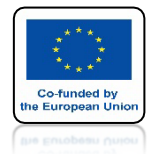

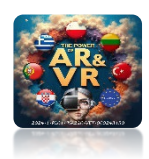

## NACIŚNIJ SPACJE I ZOBACZ ANIMACJE

# **YouTube**

### https://youtu.be/NByClkCp0gA

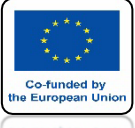

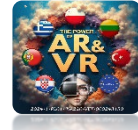

### **DODAJ MODYFIKATOR SOLIDIFY**

| Modify                    | Generate                                                                   | Deform              | Physics-            |  |
|---------------------------|----------------------------------------------------------------------------|---------------------|---------------------|--|
| 😴 Data Transfer           | 00 <u>A</u> rray                                                           | ☆ Armature          | 업 Cloth             |  |
| 🔲 Mesh Cache              | 🖉 Bevel                                                                    | 🕞 Cast              | ්දි Collision       |  |
| 🔲 Mesh Sequence Cache     | 밀 Boolean                                                                  | ) Curve             | 꼊 Dynamic Paint     |  |
| K Normal Edit             | 🛱 Build                                                                    | 🕞 Displace          | 🗂 Explode           |  |
| _ K Weighted Normal       | 🗹 Decimate                                                                 | ్ర <u>H</u> ook     | <u> Fluid</u>       |  |
| W Project                 | Edge Split                                                                 | 🔲 Laplacian Deform  | 🔅 Ocean             |  |
| 😿 UV Warp                 | 🗐 Geometry Nodes                                                           | 🖽 Lattice           | 🕅 Particle Instance |  |
| 😭 Vertex Weight Edit      | 🕐 Mask                                                                     | 🔲 Mesh Deform       | 😤 Particle System   |  |
|                           | Ei3 Mirror                                                                 | റ്റെ Shrinkwrap     | 🐼 Soft Body         |  |
| 😝 Vertex Weight Proximity | Hultiresolution                                                            | 🍘 Simple Deform     |                     |  |
|                           | (₿ Remesh                                                                  | /7 Smooth           |                     |  |
|                           | Screw                                                                      | 🛜 Smooth Corrective |                     |  |
|                           | ළ Skin                                                                     | 🌈 Smooth Laplacian  |                     |  |
|                           | Solidify                                                                   | 📃 🔲 Surface Deform  |                     |  |
|                           | O Subdivisir                                                               |                     |                     |  |
|                           | Triangula Add a procedural operation/effect to the active object: Solidify |                     |                     |  |
|                           | A Volume to man                                                            | Sundee tines        |                     |  |
|                           | , <sup>, , , ,</sup> Weld                                                  |                     |                     |  |
|                           | 🗊 Wireframe                                                                |                     |                     |  |
|                           |                                                                            |                     |                     |  |

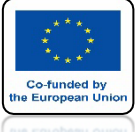

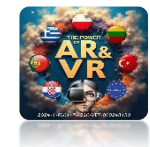

### **USTAW THICKNESS NA 0.15**

| 8          | , ρ                                         |                 | ~  |
|------------|---------------------------------------------|-----------------|----|
| âΥ         | 🗐 Sphere > 🗍 Solidify                       |                 | ş? |
| <b>C</b> i | Add Modifier                                |                 | ~  |
| 5          | > 🛱 🛛 Build                                 | 💻 🖸 🗸 🗡         |    |
| æ          | ∼ 🗇 Solidify                                | 7 🖬 🖬 🕼 🗸 🛪     |    |
| 18         | Mode                                        | Simple ~        | •  |
| S          | Thickness                                   | 0.15 m          | •  |
| Ð          | Offset                                      | -1.0000         | •  |
|            |                                             | Even Thickness  | •  |
|            | Rim                                         | ✓ Fill Only Rim | :  |
| R          | Vertex Group                                | <b>:</b> ≊      |    |
| ۲          | Factor                                      | 0.000           |    |
| 67         | > Normals                                   |                 |    |
| 7          | > Materials                                 |                 |    |
| ۲          | > Edge Data                                 |                 |    |
| 88         | > Thickness Clamp<br>> Output Vertex Groups |                 |    |

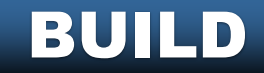

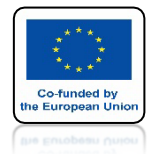

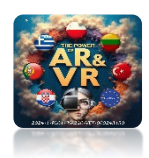

## NACIŚNIJ SPACJE I ZOBACZ ANIMACJE

# **YouTube**

### https://youtu.be/qZXsyWIrIO0

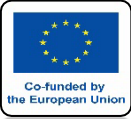

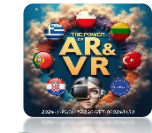

### IDŹ DO EDIT MODE IWYBIERZ SET ELEMENTS A NASTĘPNIE VIEW Z-AXIS

| t Add | Mesh Vertex E | idge Face | uv              |
|-------|---------------|-----------|-----------------|
|       | Transform     |           |                 |
|       | Mirror        |           |                 |
|       | Snap          |           |                 |
|       | Duplicate     | ⊕ D       |                 |
|       | Extrude       | N E►      |                 |
|       | Merge         | M►        |                 |
| •     | Split         |           |                 |
|       | Separate      | P►        |                 |
| 1     | Bisect        |           |                 |
| 1     | Knife Project |           |                 |
|       | Convex Hull   |           |                 |
|       | Symmetrize    |           |                 |
|       | Snap to Symn  | netry     |                 |
|       | Normals       | \\        |                 |
|       | Shading       |           |                 |
|       | Weights       |           |                 |
|       | Sort Elements | Þ         | View Z Axis     |
|       | Show/Hide     |           | View X Axis     |
|       | Clean Up      |           | Cursor Distance |
|       | -<br>Delete   |           | Material        |
|       | Delete        | AP.       | Selected        |
|       |               |           | Randomize       |
|       |               |           | Reverse         |
|       |               |           |                 |

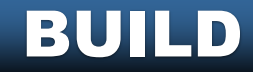

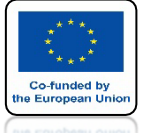

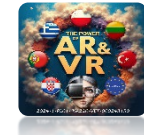

## **TERAZ WYBIERZ FACES**

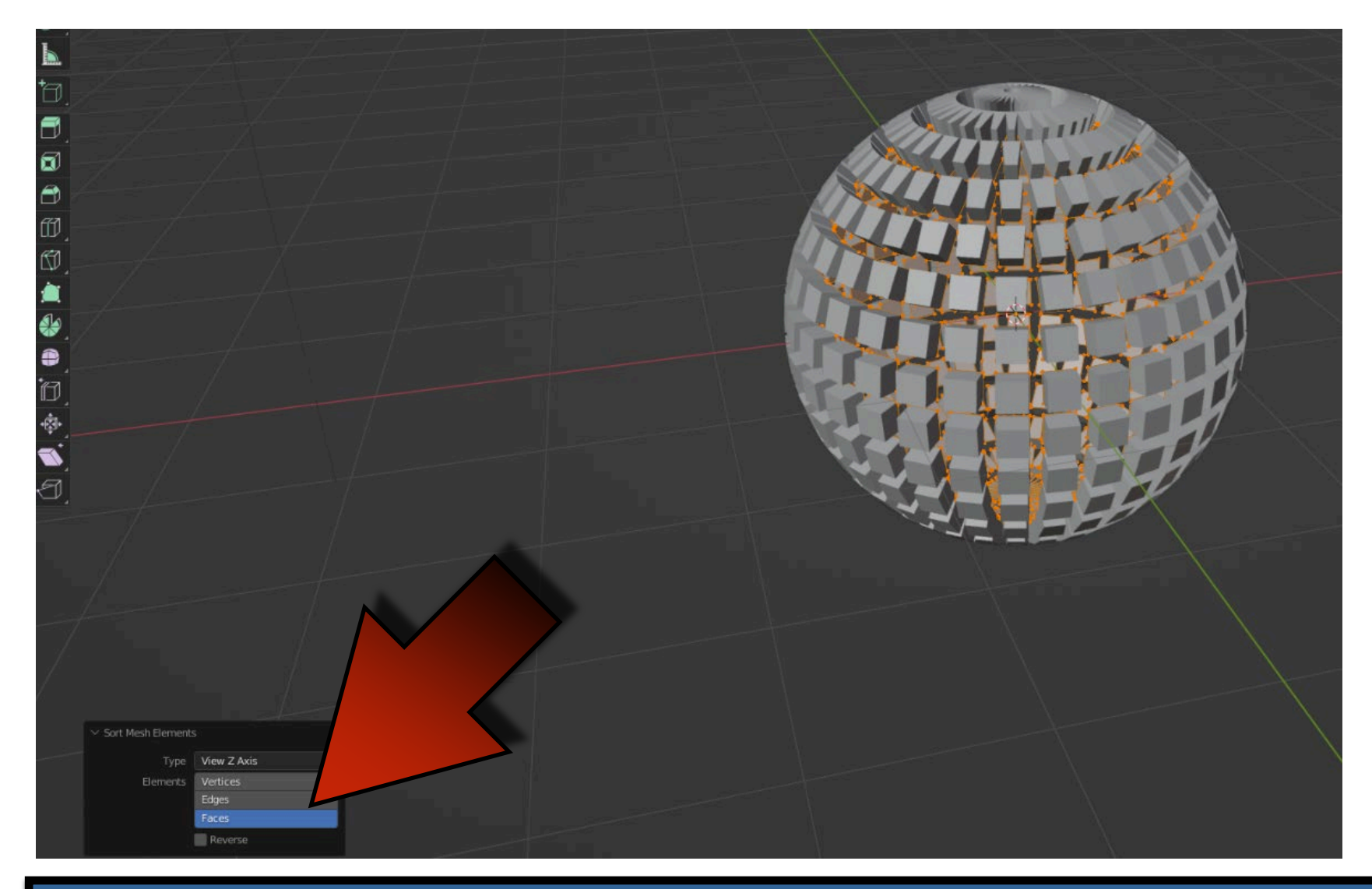

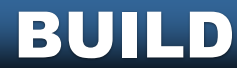

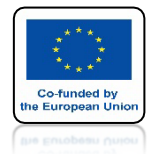

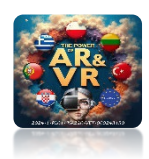

## NACIŚNIJ SPACJE I ZOBACZ ANIMACJE

# **YouTube**

### https://youtu.be/wEuwy2vIUh0

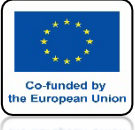

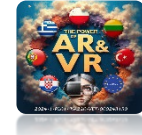

### **USTAW KURSOR 3D POD UV SPHERE**

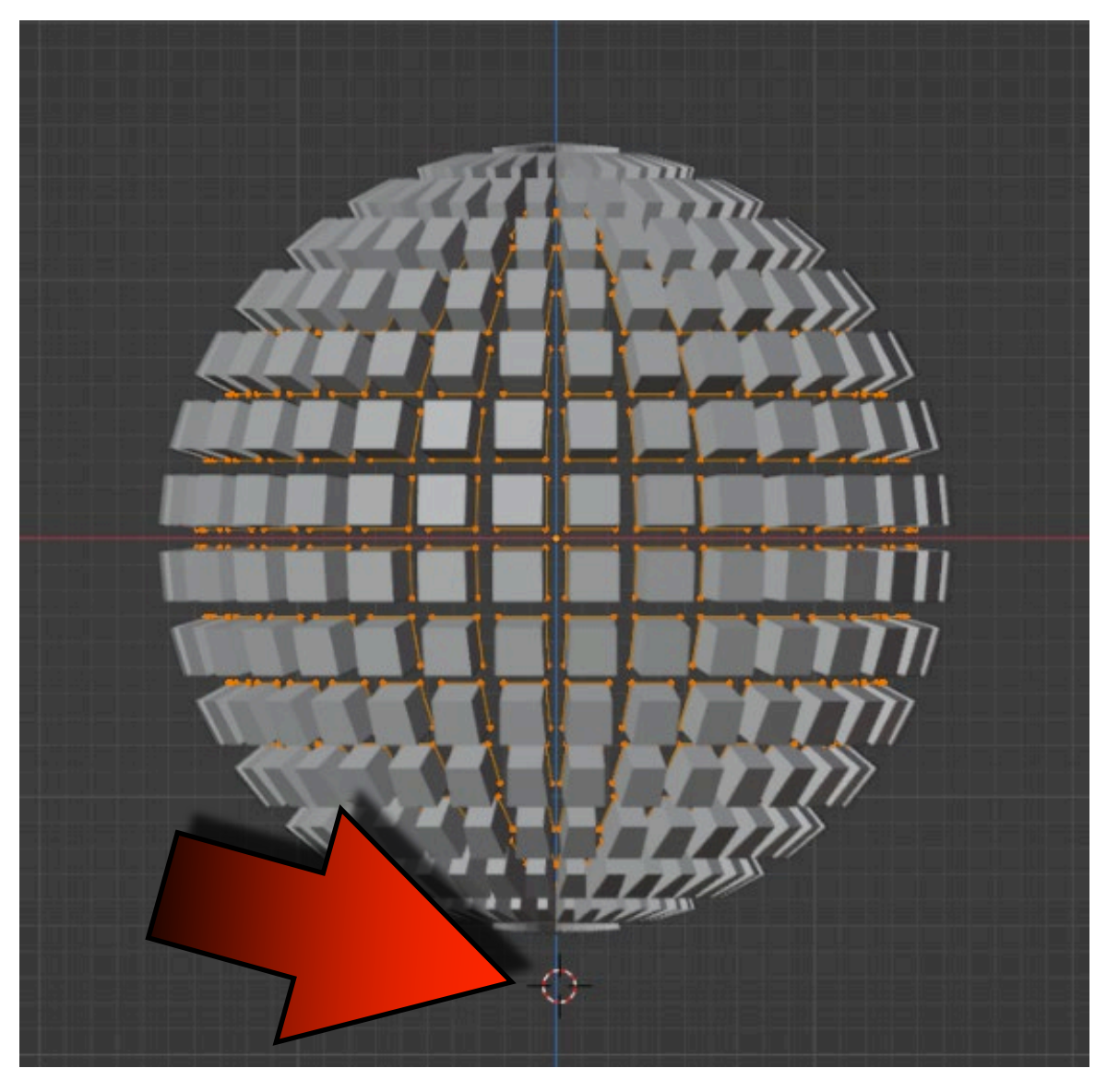

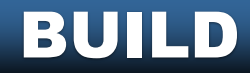

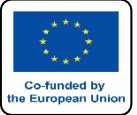

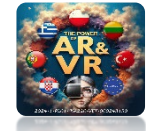

### IDŹ DO EDIT MODE I WYBIERZ SET ELEMENTS A NASTĘPNIE CURSOR DISTANCE

| Add | Mesh     Vertex     Edge     Face       Transform     >       Mirror     >       Snap     >       Duplicate     >       Extrude     >       Merge     M>       Split     > | UV                                                                                                    |  |
|-----|----------------------------------------------------------------------------------------------------|----------------------------------------------------------------------------------------------------|--|
|     | Separate P⊧<br>Bisect<br>Knife Project<br>Convex Hull<br>Symmetrize<br>Snap to Symmetry                                                                                    |                                                                                                    |  |
|     | Normals ♥ N ►<br>Shading ►<br>Weights ►<br>Sort Elements ►<br>Show/Hide ►<br>Clean Up ►<br>Delete X ►                                                                      | View Z Axis         View X Axis         Cursor Distance         Material         Selected         The order of select         Sort selected elem |  |
|     |                                                                                                    | Reverse                                                                                                    |  |

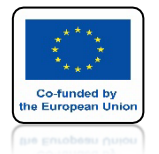

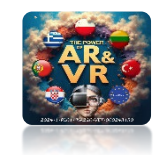

### NASTĘPNIE WYBIERZ FACES

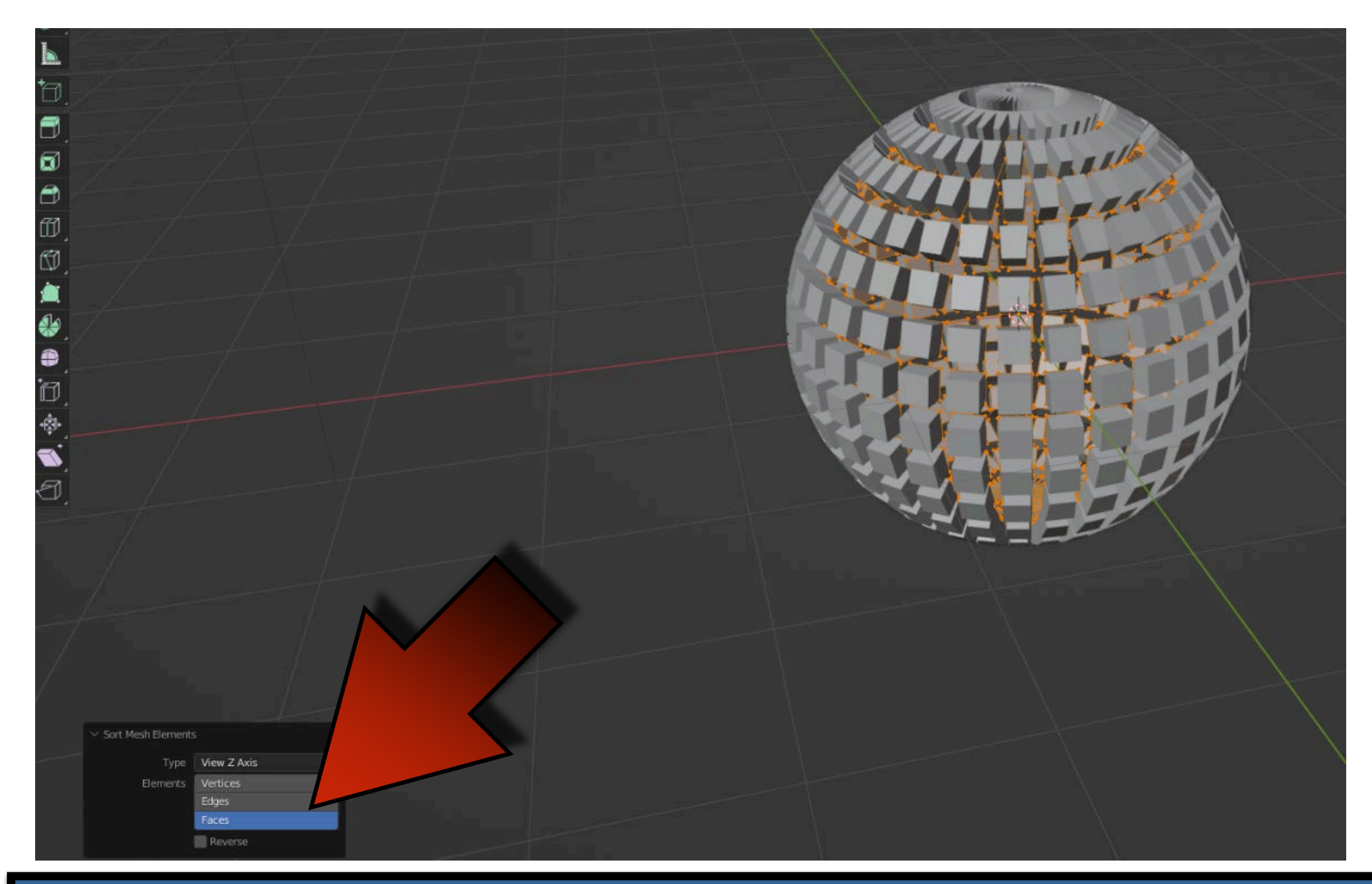

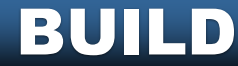

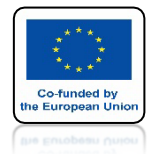

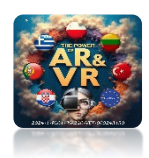

## NACIŚNIJ SPACJE I ZOBACZ ANIMACJE

# **YouTube**

### https://youtu.be/IVRYfTBbDHM

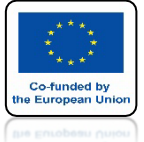

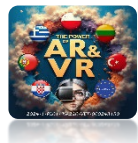

### ABY URUCHOMIĆ ANIMACJE WPISZ WIĘKSZĄ LICZBĘ DO OKIENKA LENGTH

| 8  | ~       |          | Q        |          |         |         | ~ |
|----|---------|----------|----------|----------|---------|---------|---|
| έY | 🔳 Sphe  | ere > 🗍  | Solidify |          |         |         | я |
| a  | Add Mor | difier   |          |          |         |         | • |
| 7  | ~ 🖷     | Build    |          |          |         | 🖵 🙆 🗸 🗙 |   |
| æ  |         | Start    | Frame    |          | 1.000   |         | • |
| 46 |         |          | Length   |          | 500.000 |         |   |
| 9  |         | e        |          | Reversed |         |         |   |
|    | Ŕ_      | Solia /y |          |          | 71      |         |   |
| \$ |         |          |          |          |         |         |   |
| 12 |         |          |          |          |         |         |   |

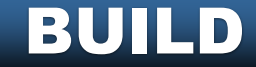

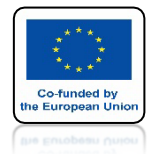

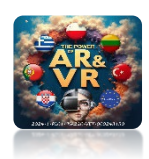

## NACIŚNIJ SPACJE I ZOBACZ ANIMACJE

# **YouTube**

### https://youtu.be/nY5J02090cM

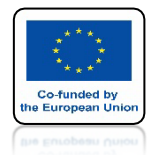

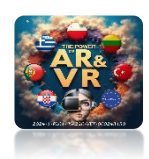

# NACIŚNIJ SPACJE I ZOBACZ ANIMACJE

# **YouTube**

#### UŻYLIŚMY TEGO MODYFIKATORA W NASZYCH PROJEKTACH DO BUDOWANIA ŚCIAN

https://youtu.be/XcfzbdFWjVg

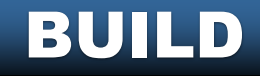

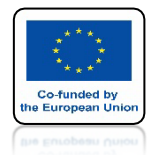

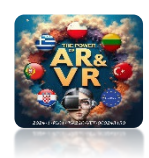

# NACIŚNIJ SPACJE I ZOBACZ ANIMACJE

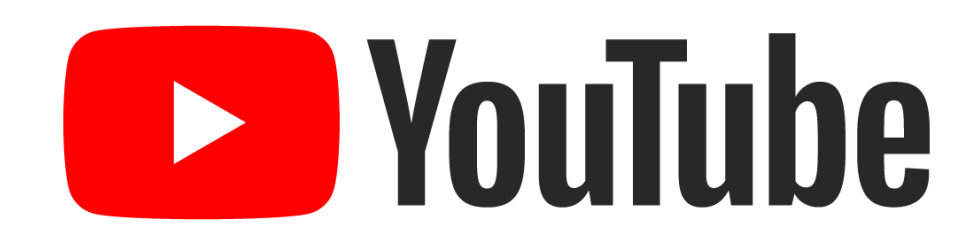

#### JEŚLI DODAMY ODDZIELNY MODYFIKATOR DLA KAŻDEJ ŚCIANYKAŻDA ŚCIANA BĘDZIE TWORZONA NIEZALEŻNIE

https://youtu.be/9s8Gk2Qm4Y8

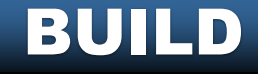

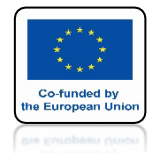

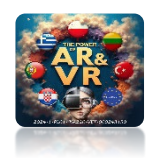

# **ABY ZBUDOWAĆ MUR JEDEN PO DRUGIM MUSIMYGO ODPOWIEDNIO** PRZYGOTOWAĆ I PODŁĄCZYĆ

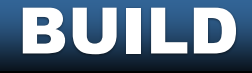

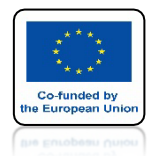

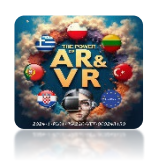

# NACIŚNIJ SPACJE I ZOBACZ ANIMACJE

# **YouTube**

### JEŚLI DODAMY MODYFIKATOR BEZ SORTOWANIA ŚCIAN, TWORZENIE MOŻE WYGLĄDAĆ NIE NATURALNIE

https://youtu.be/SZQRpu73gsQ

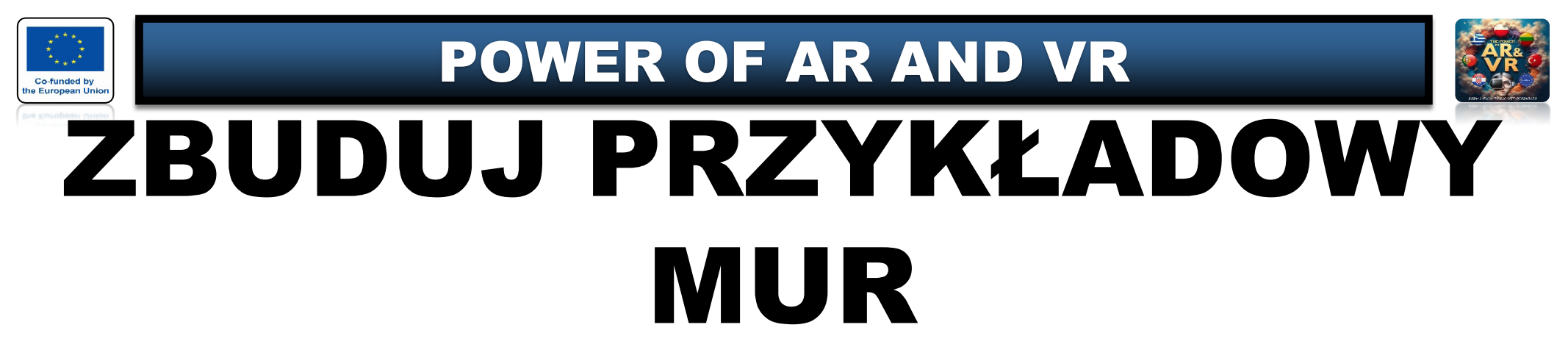

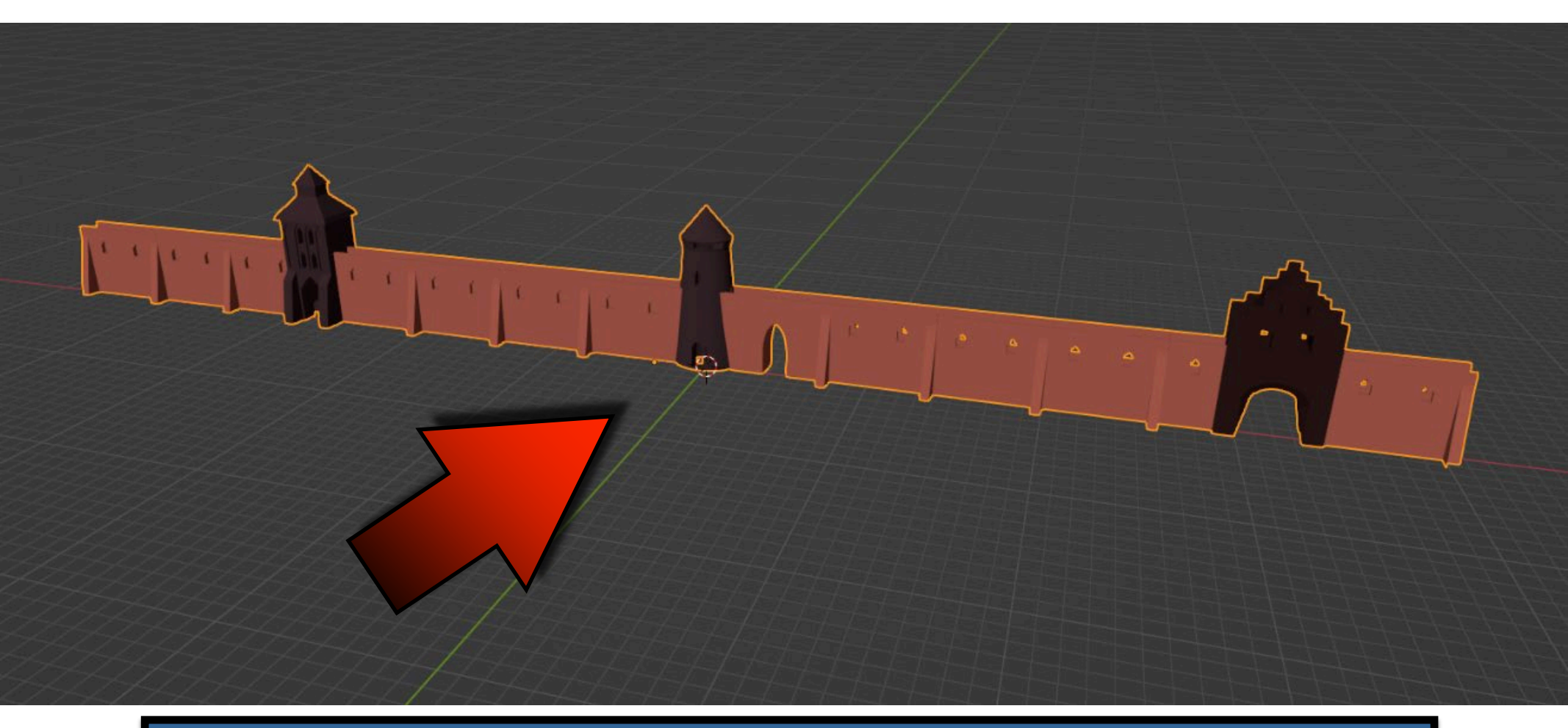

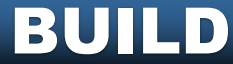

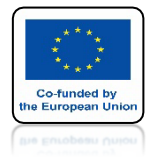

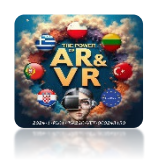

# ZAZNACZ ŚCIANY

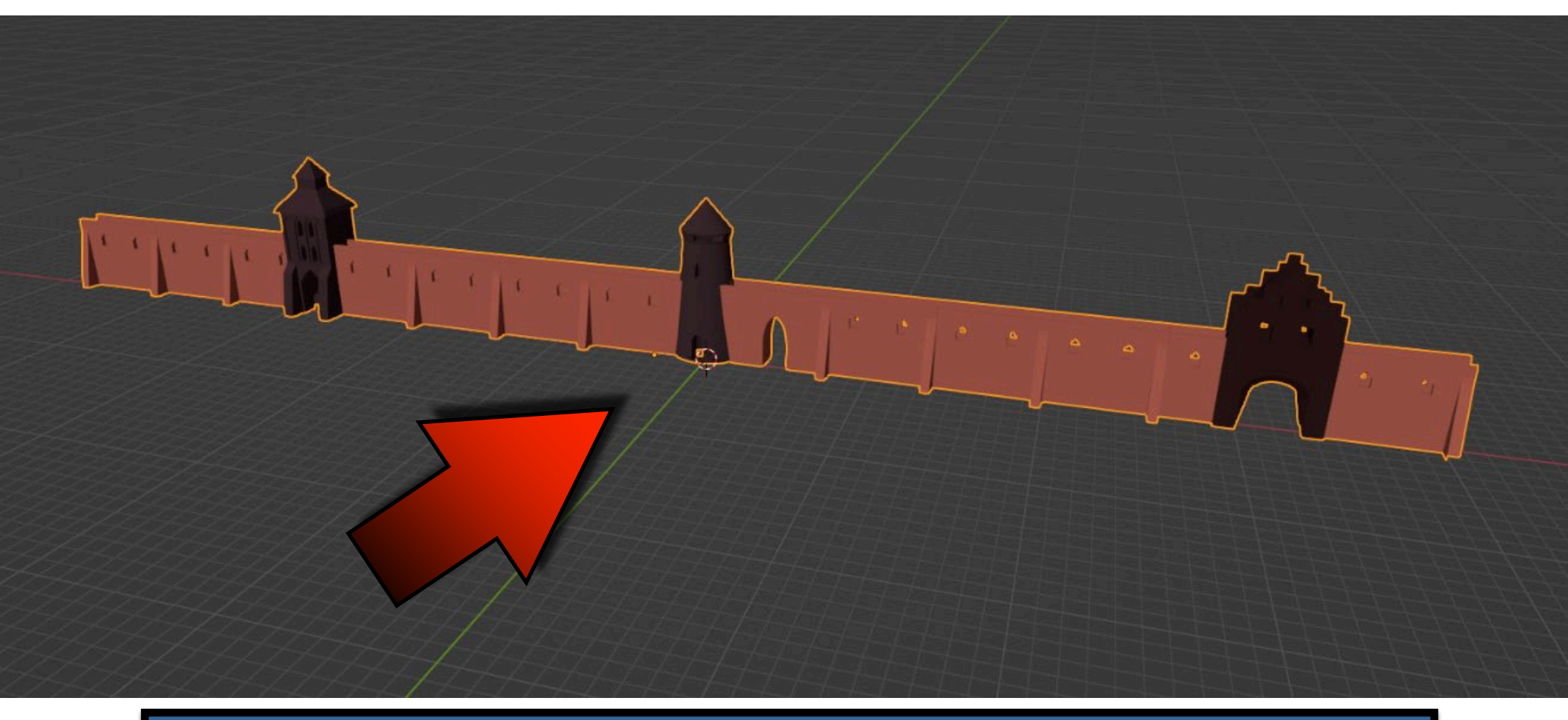

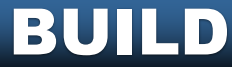

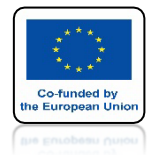

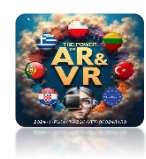

# **IDŹ DO EDIT MODE**

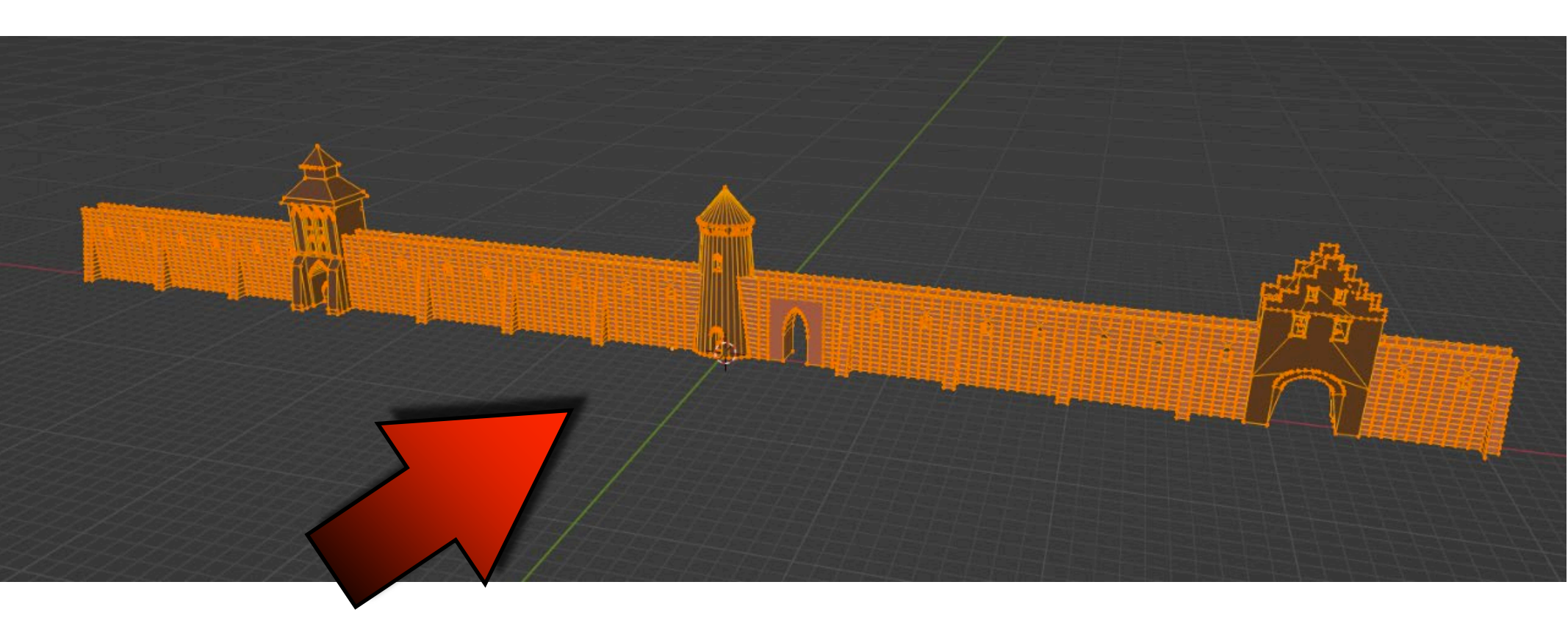

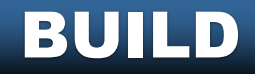

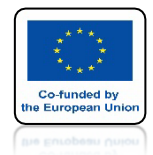

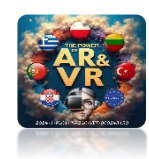

### UŻYJ KLAWISZA SHIFT I PRAWEGO KLAWISZA MYSZKI I USTAW W ODPOWIEDNIE MIEJSCE KURSOR

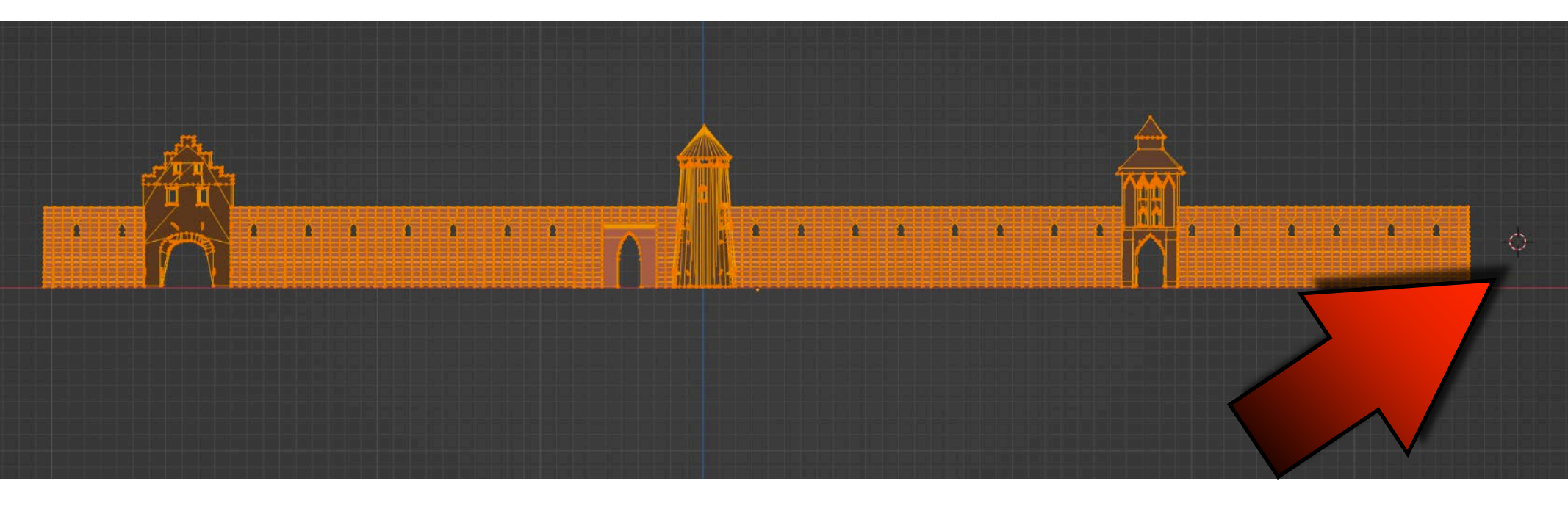

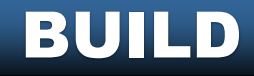

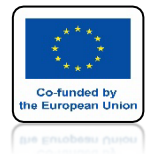

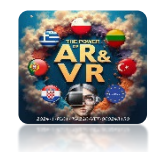

#### WYBIERZ SET ELEMENTS A NASTĘPNIE CURSOR DISTANCE

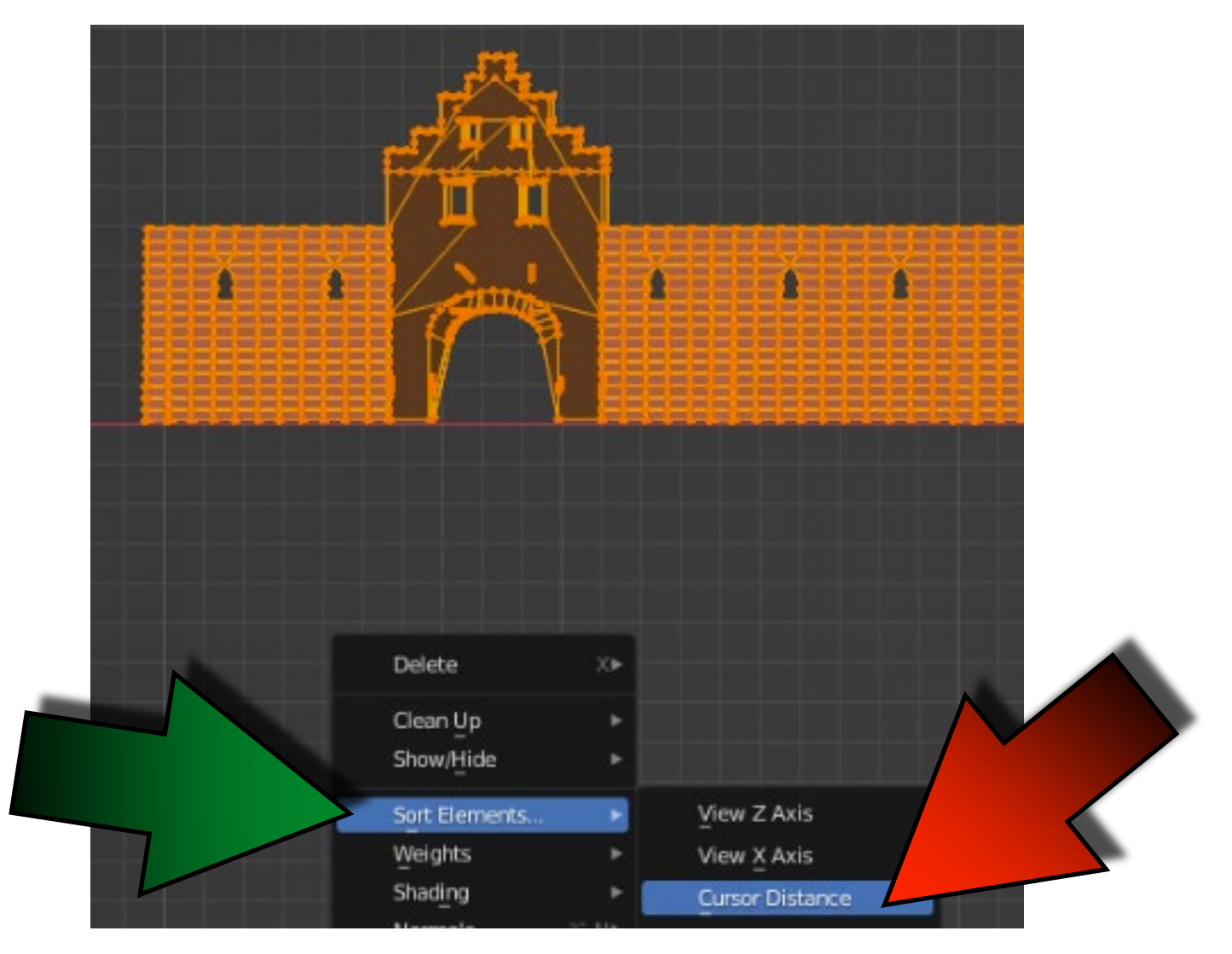

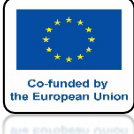

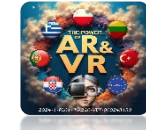

### NASTĘPNIE WYBIERZ FACES

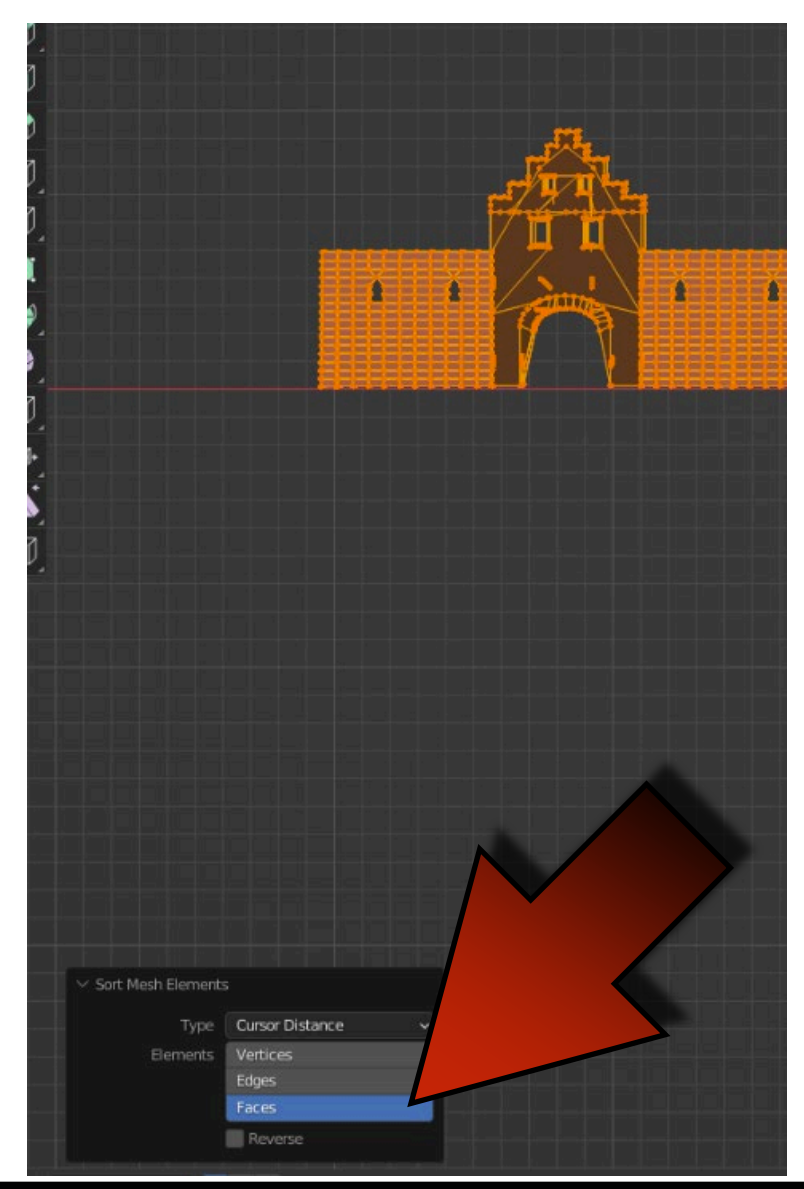

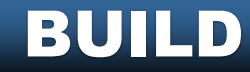

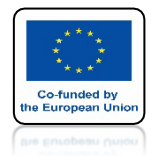

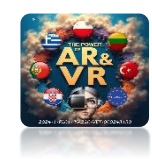

### NA PRZYKŁAD PRZYGOTUJMY PIERWSZĄ ŚCIANĘ

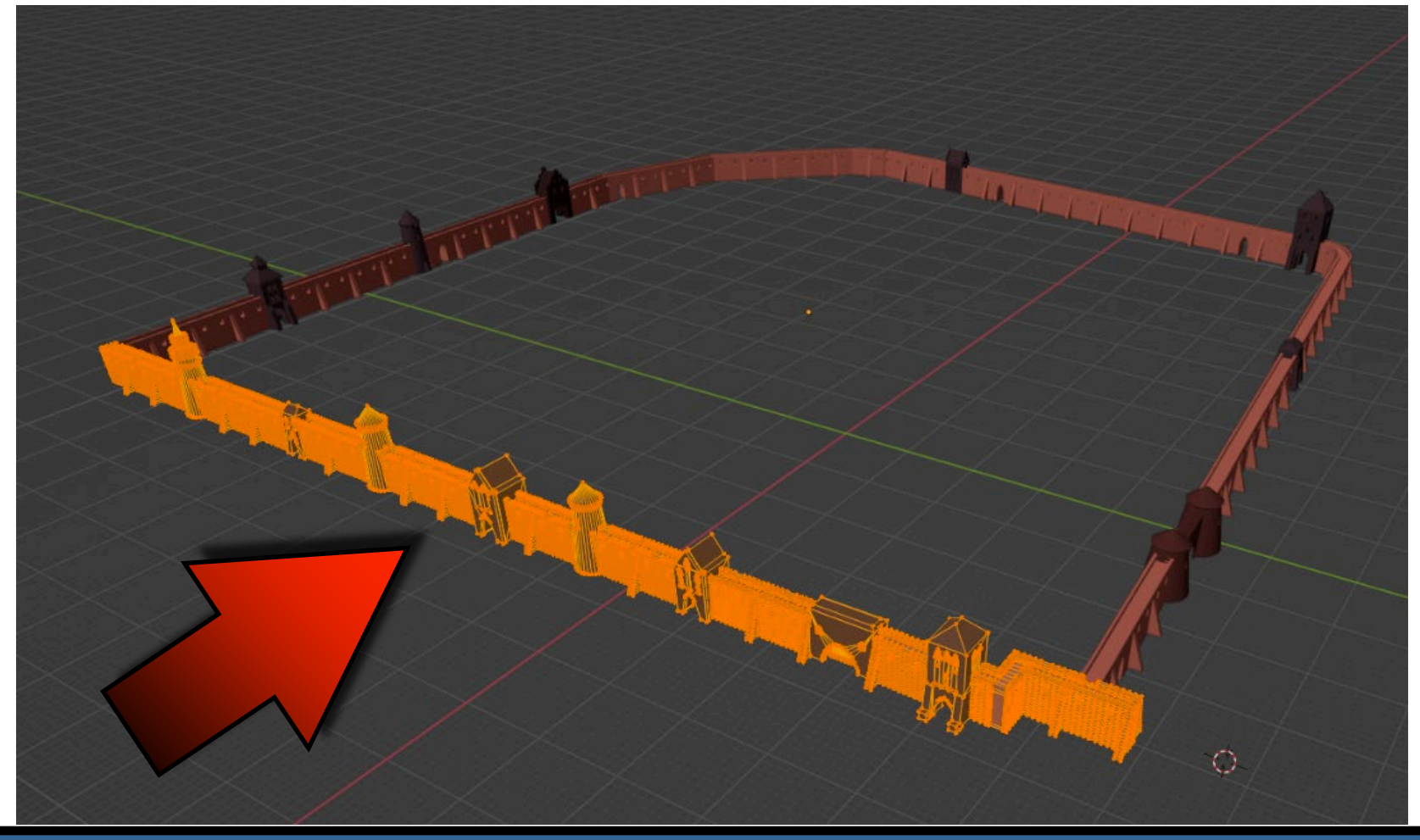

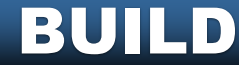

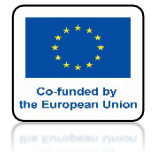

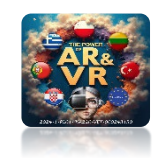

### **DODAJMY MODYFIKATOR BUILD**

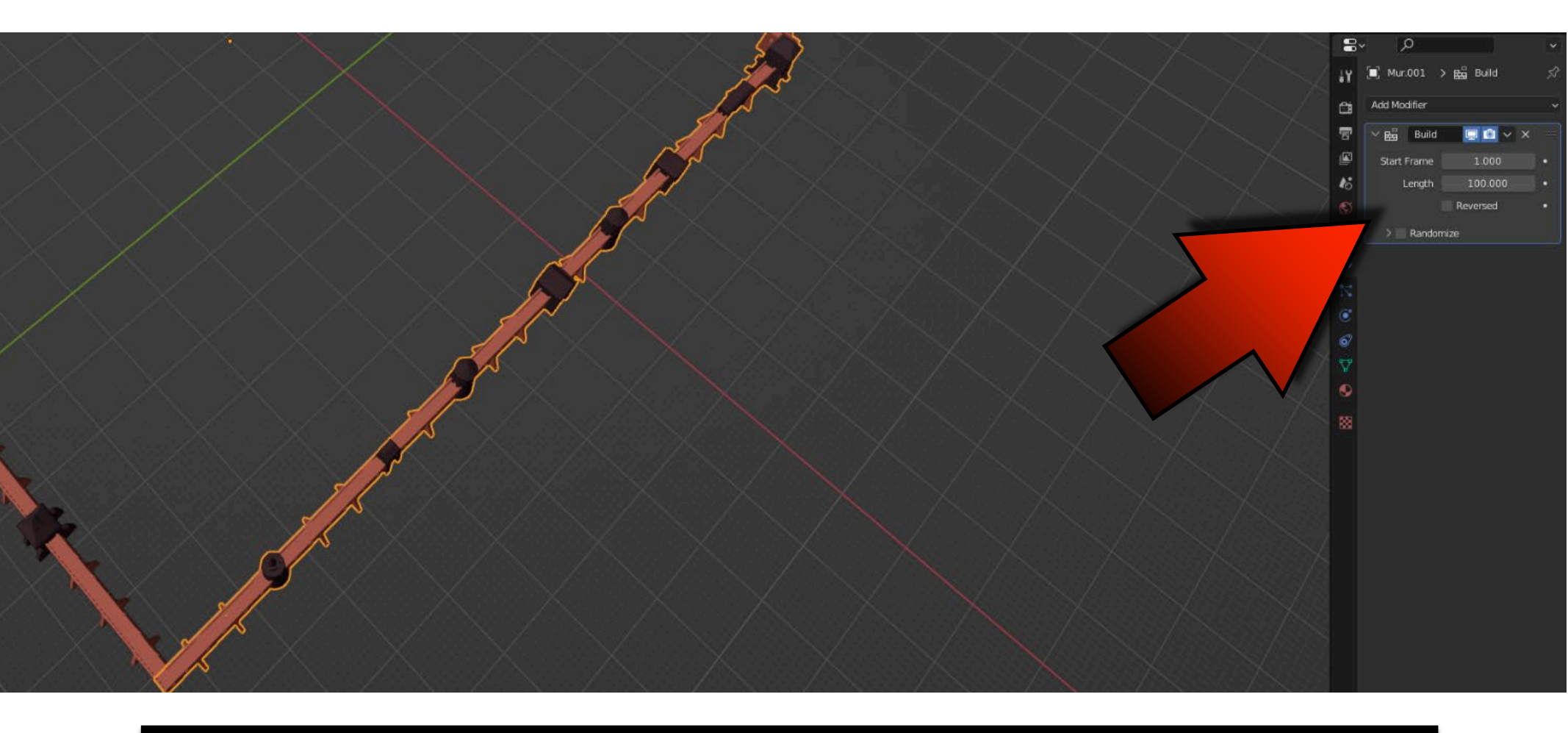

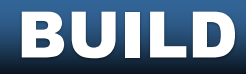

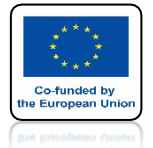

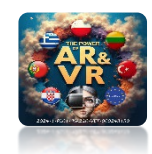

### W PIERWSZEJ KLATCE ŚCIANA ZNIKNIE

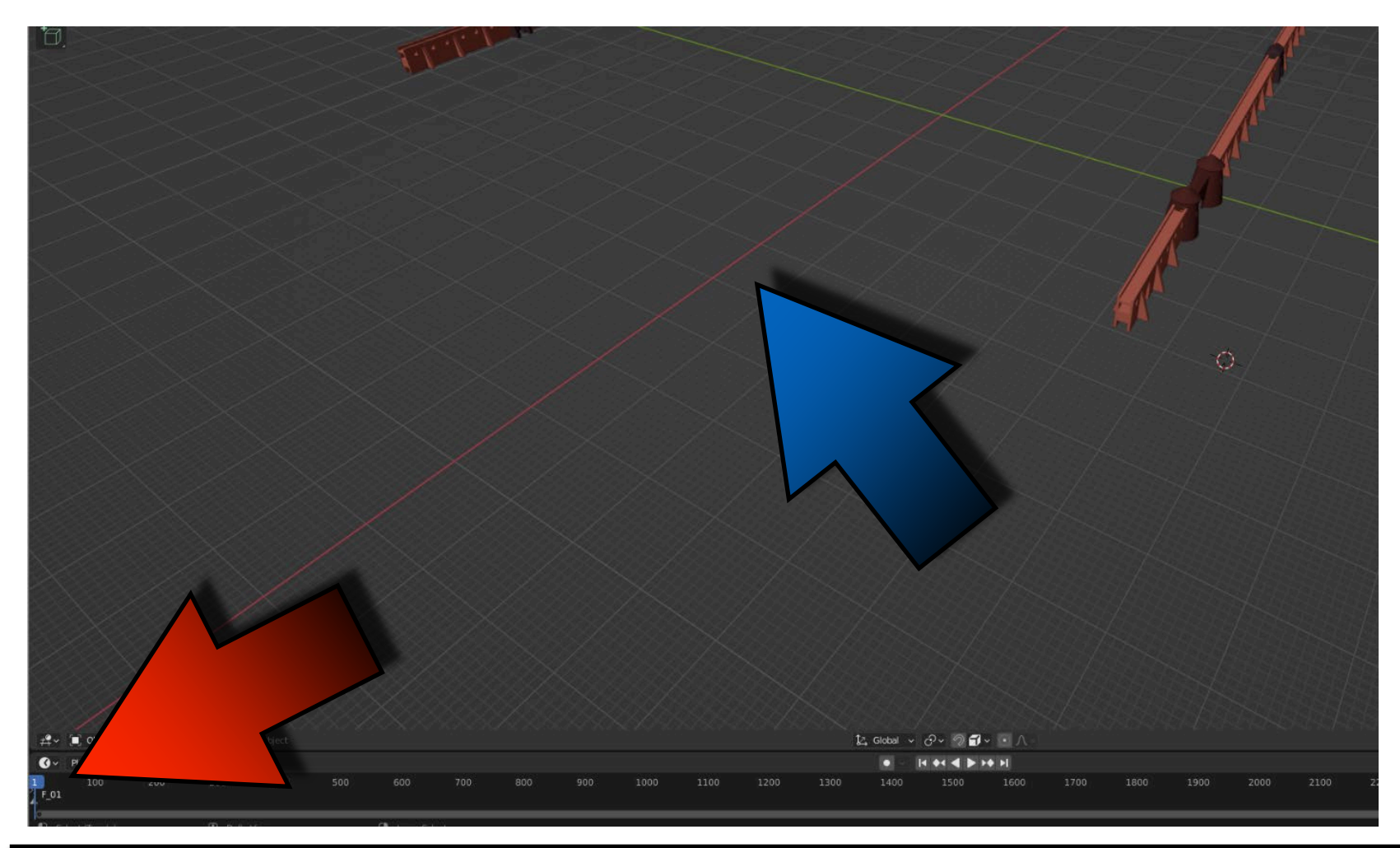

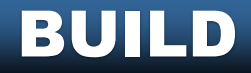

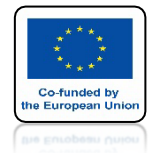

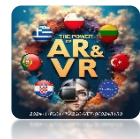

### PRZYGOTUJMY DRUGĄ ŚCIANĘ ALE NIE DODALIŚMY MODYFIKATORA

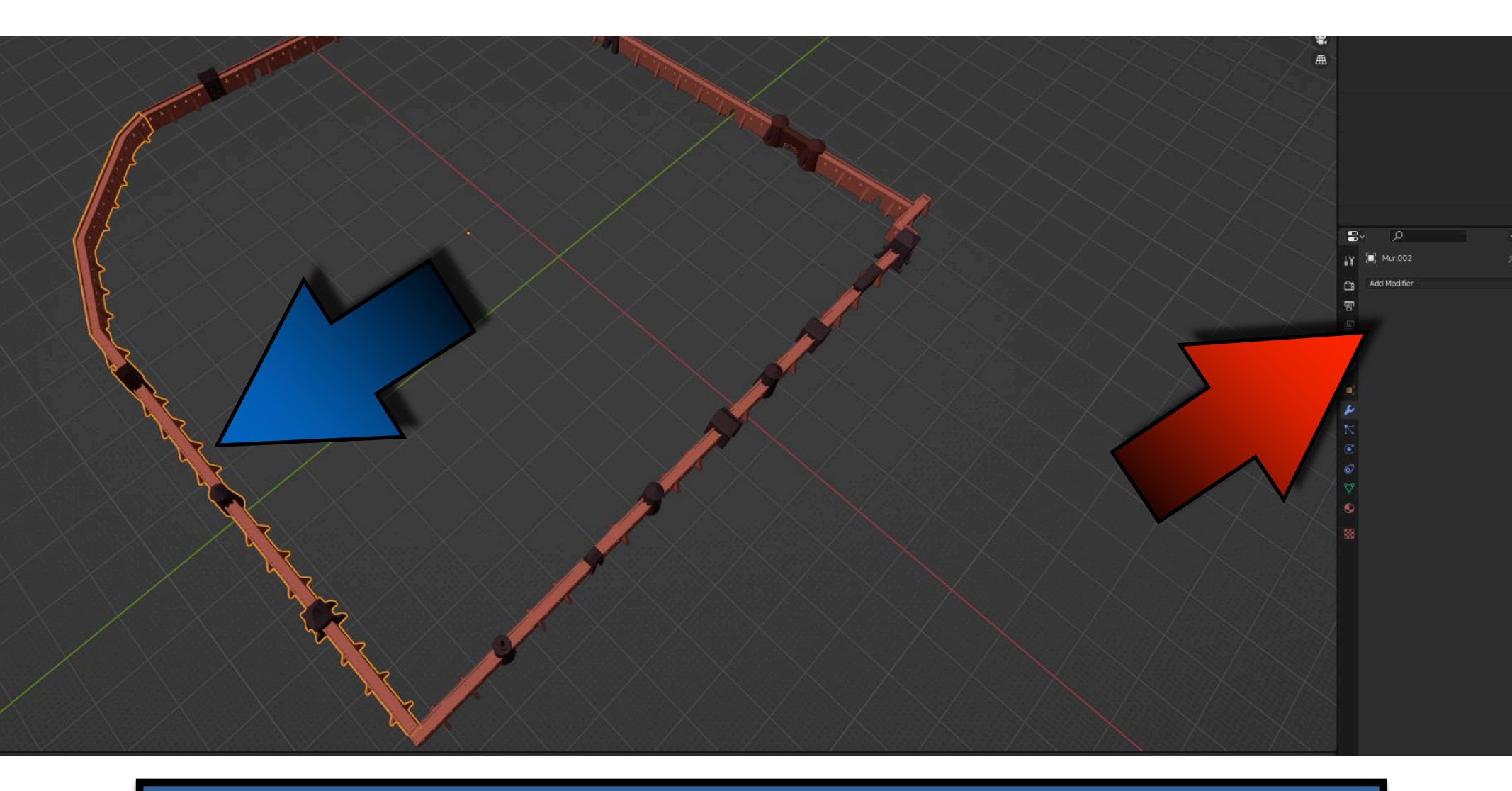

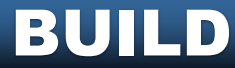

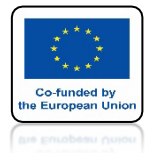

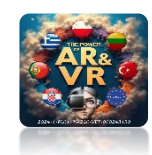

### DLA DRUGIEJ ŚCIANY KURSOR 3D UMIEŚĆMY W INNYM MIEJSCU

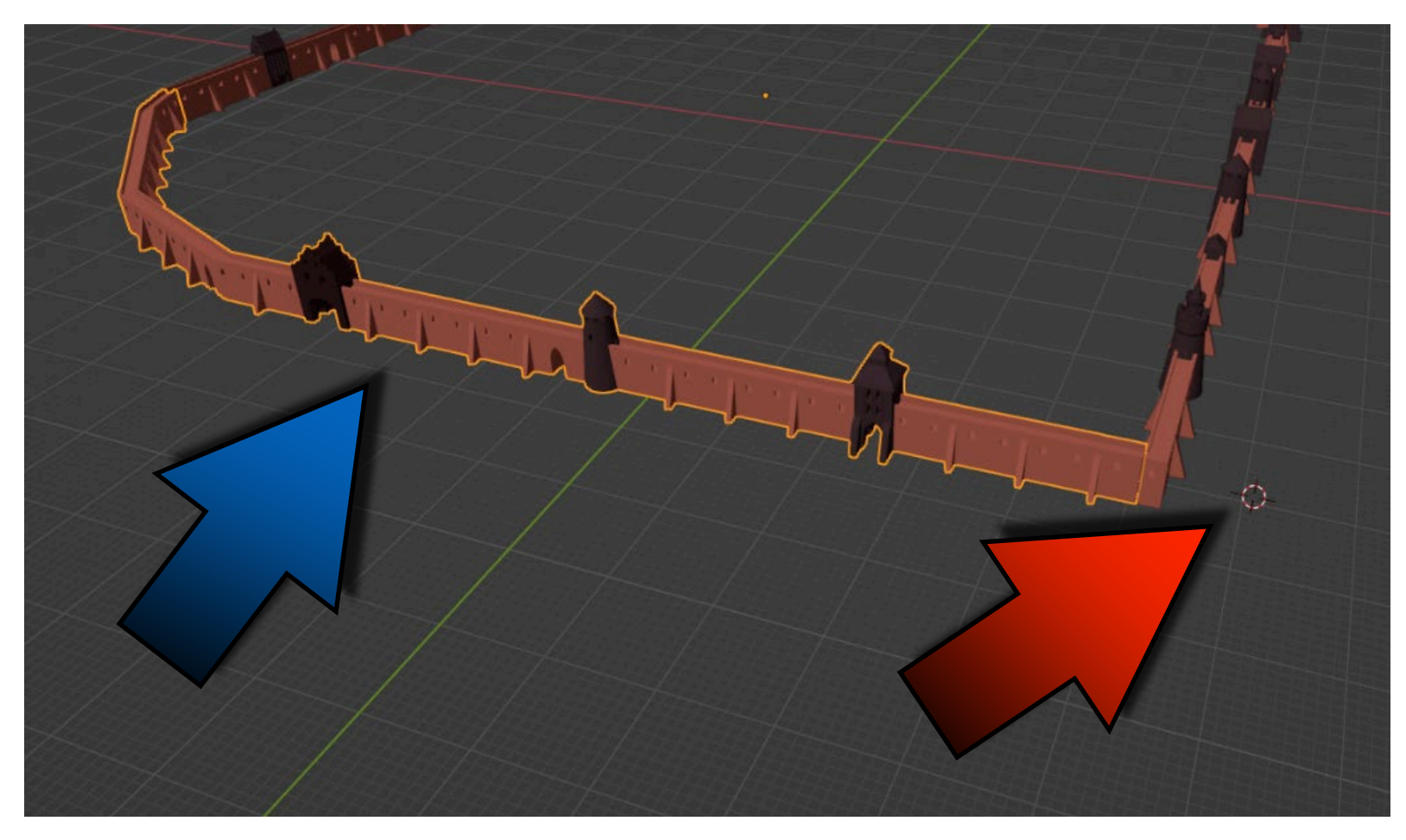

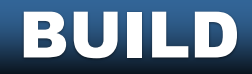

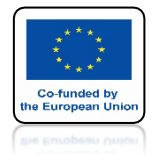

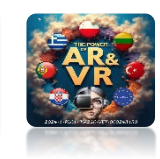

### PO POSORTOWANIU ELEMENTÓW WYBIERZ DRUGĄ ŚCIANĘ NA POCZĄTKU

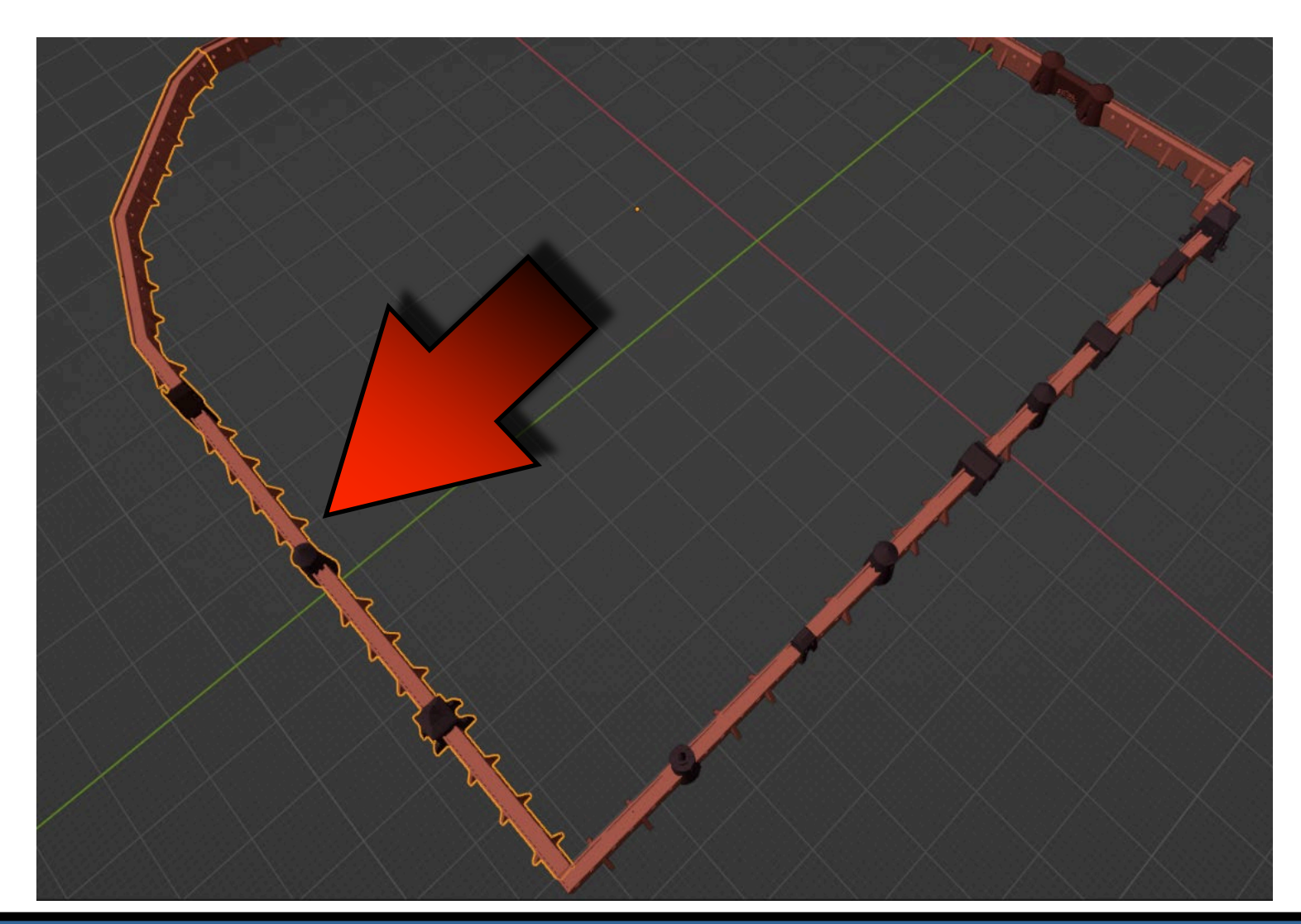

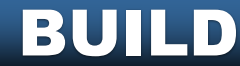

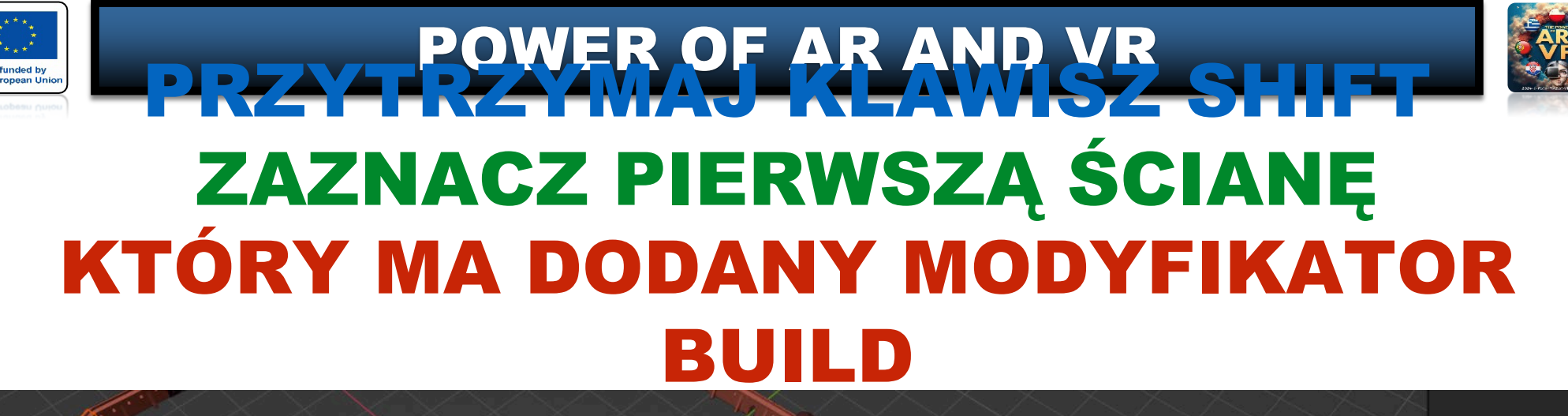

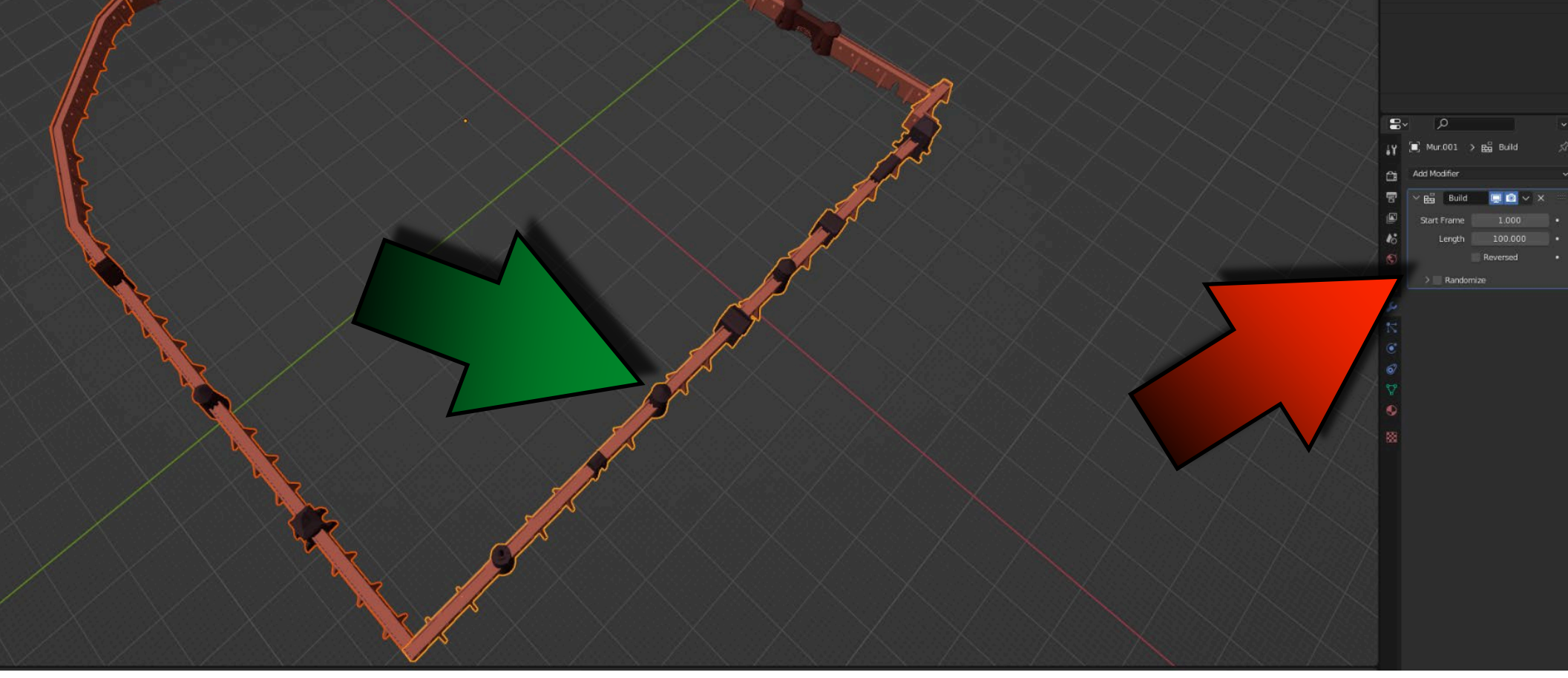

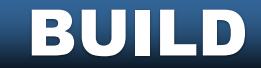

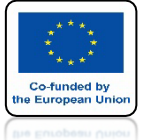

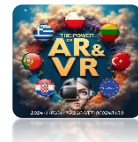

### NACIŚNIJ CTRL+J OBIE ŚCIANY ZOSTANĄ POŁACZONE

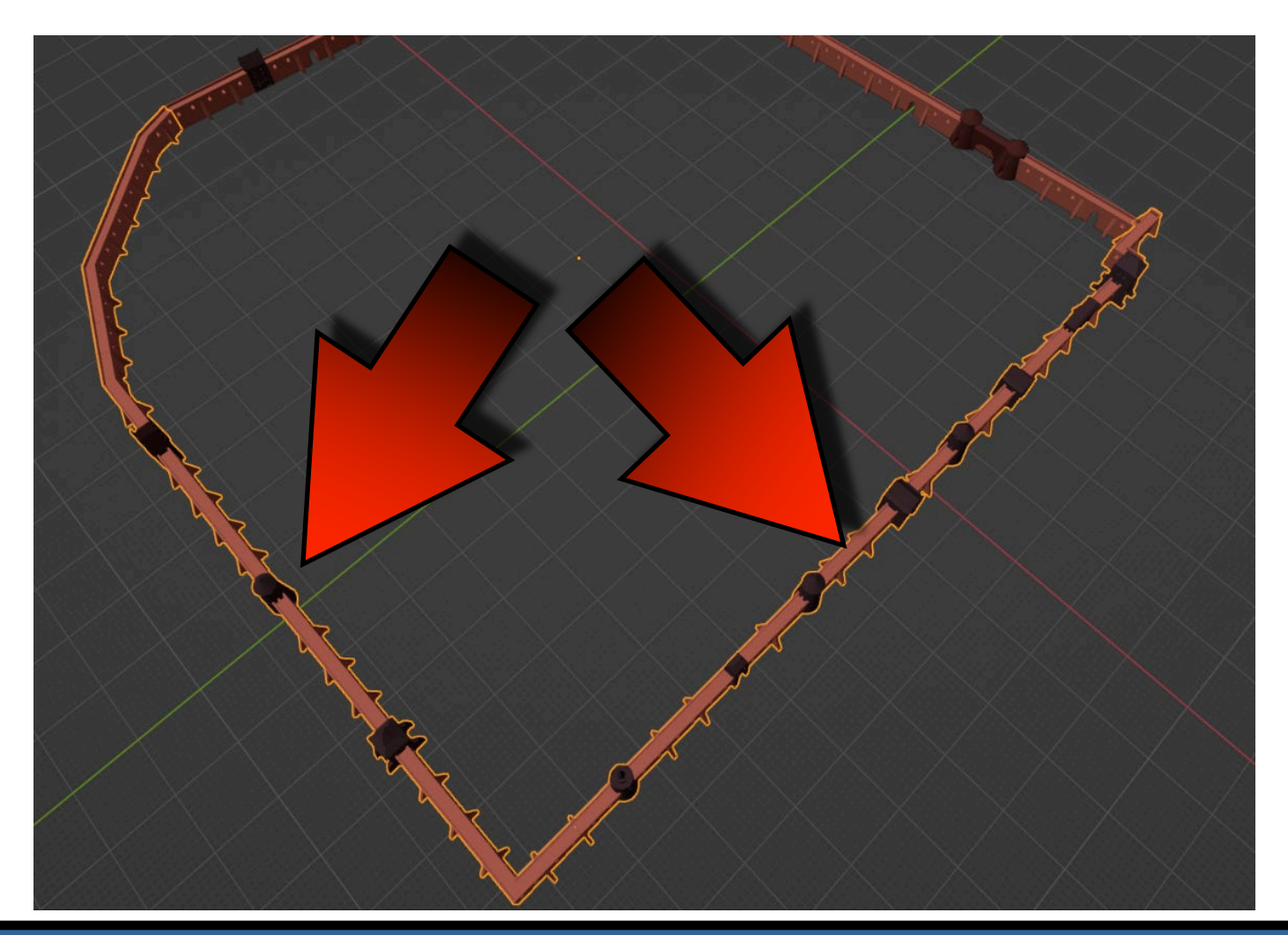

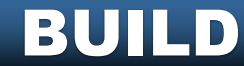

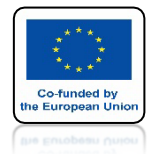

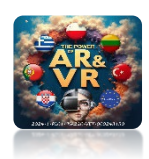

## NACIŚNIJ SPACJE I ZOBACZ ANIMACJE

# **YouTube**

### https://youtu.be/dBXntYesRQM

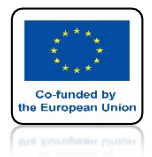

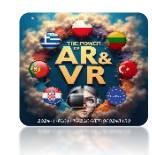

# STWÓRZ PODOBNĄ SYMULACJĘ SAMODZIELNIE

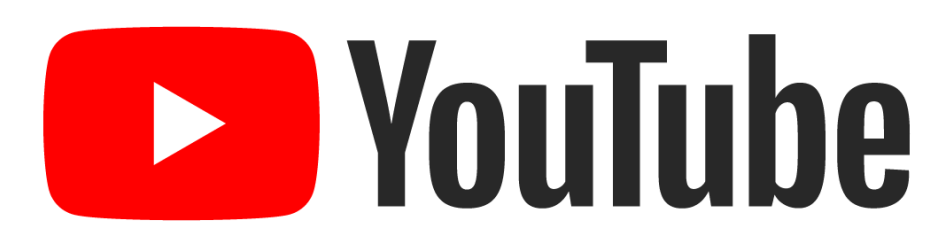

### https://youtu.be/0kWA5IEKSYs

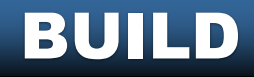

# DZIĘKUJĘ ZA UWAGĘ

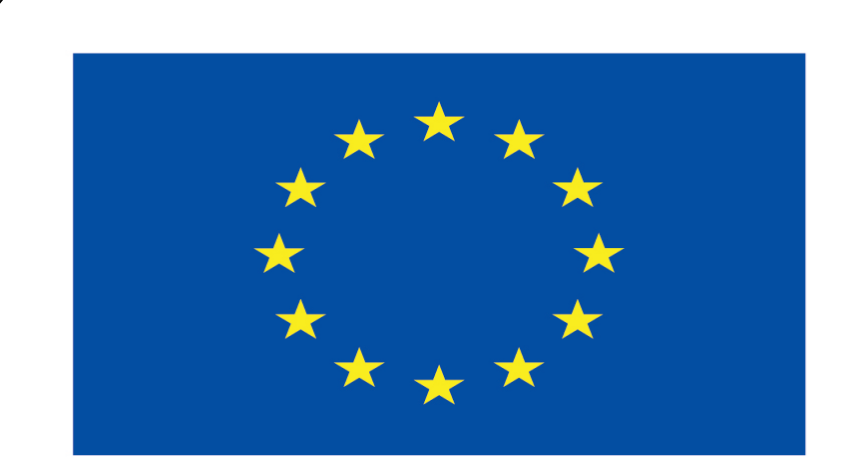

#### Co-funded by the European Union

#### **Co-runged by** the European Union

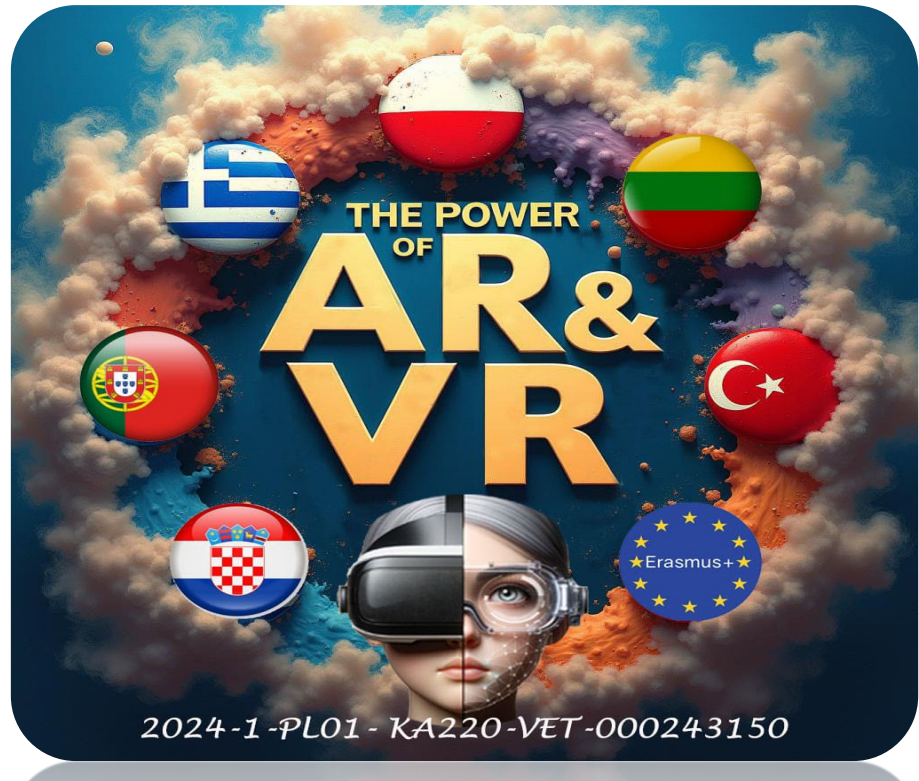

2024-1-PL01- KA220-VET-000243150